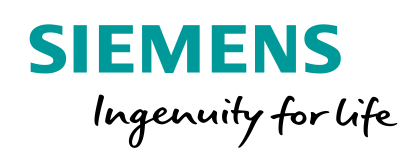

## **Возможности библиотек** TUW 2017 - SIMATIC PCS 7 V9.0

<u>Speaker:</u> Marcel Jarocki

THE REAL PROPERTY AND

Restricted © Siemens AG 2017

PD PA AE SUP SPS

## Возможности библиотек

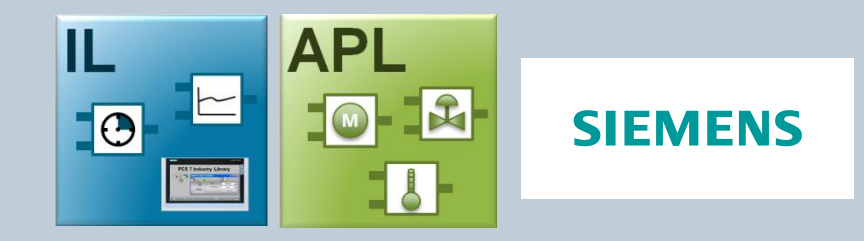

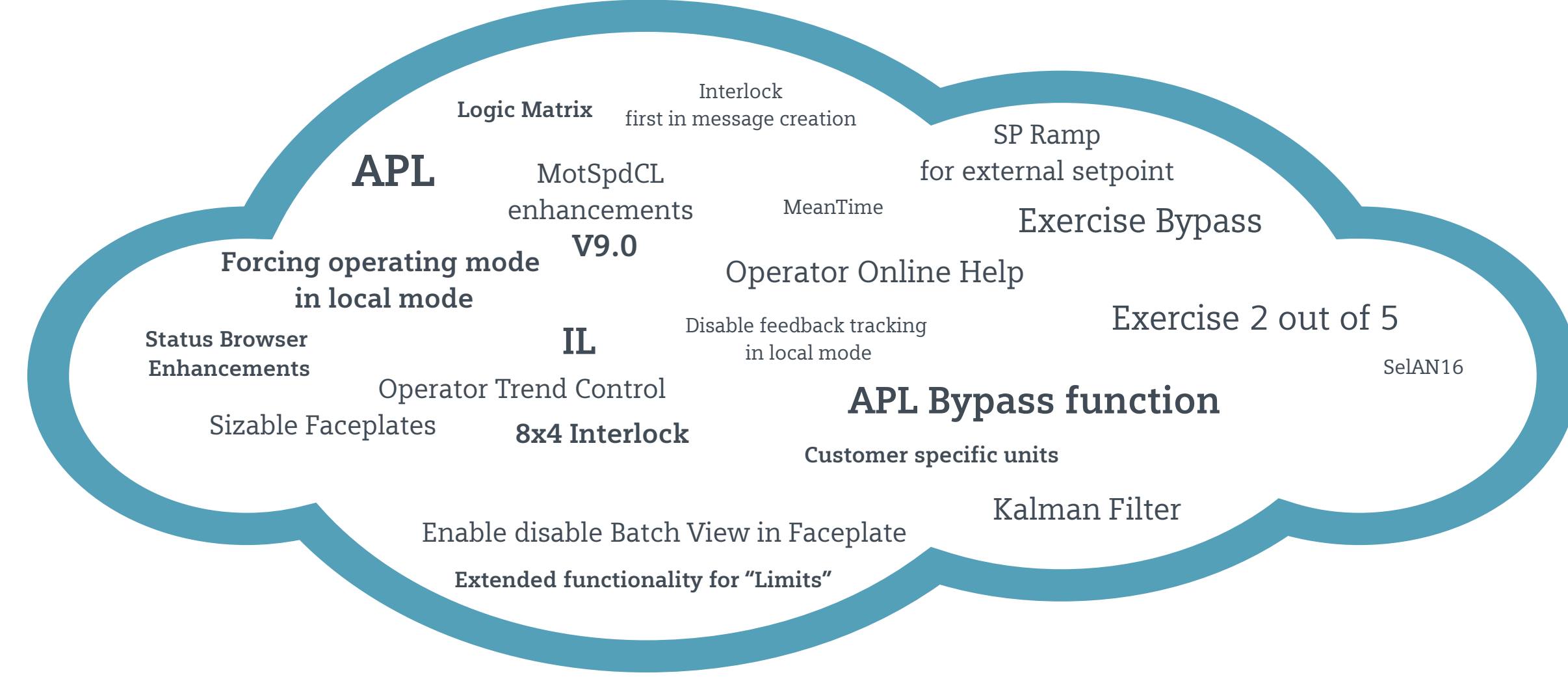

Restricted © Siemens AG 2017

Page 2 12/24/2019

#### **Library Features**

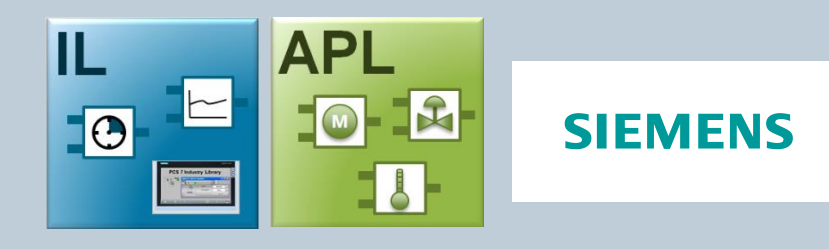

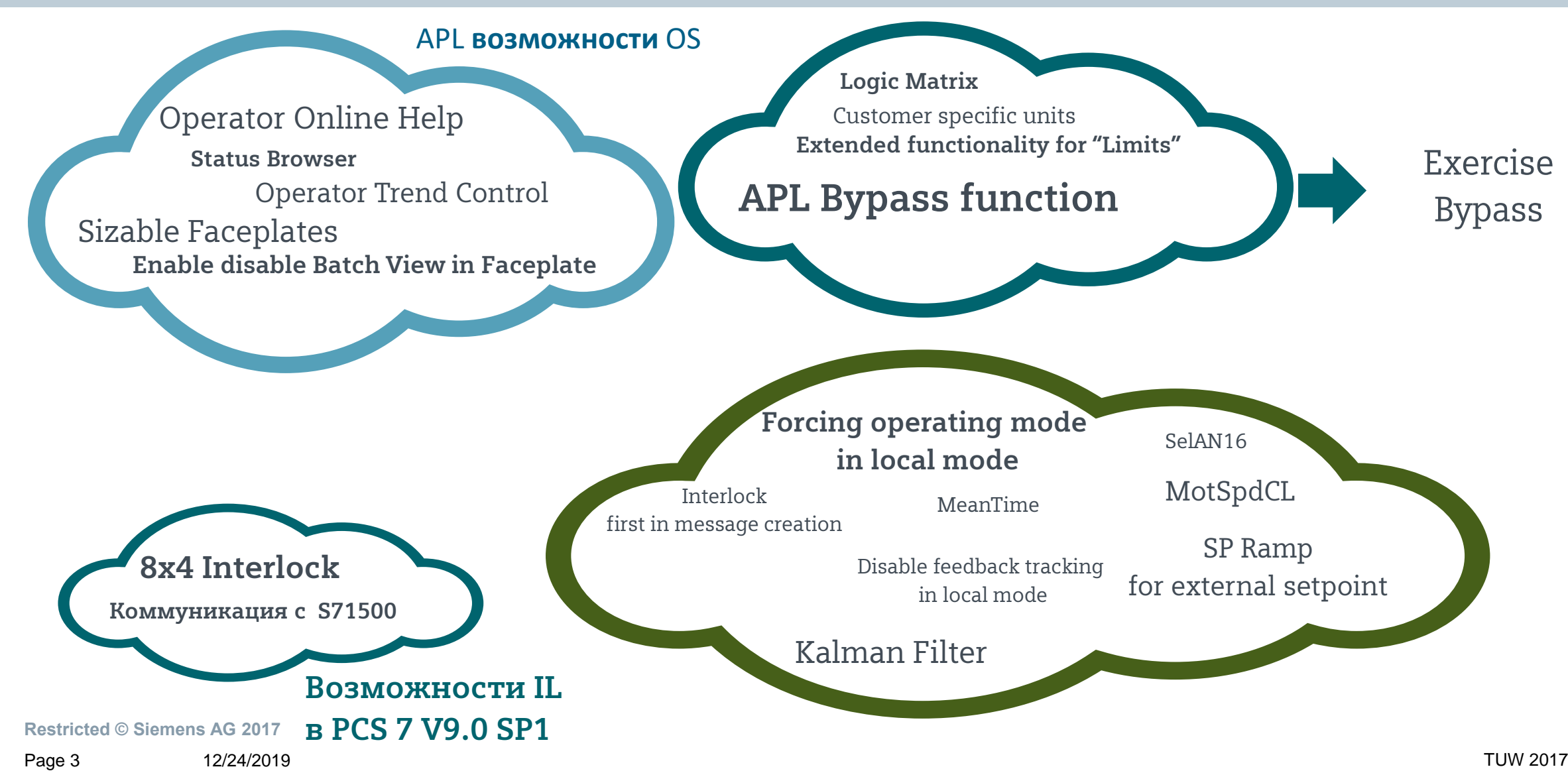

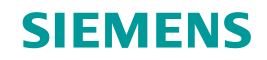

#### Встроенные примечания и Online помощь

#### Просмотр примечаний

Кнопка для вызова всех документов (SOP [Standard Operating Procedures]) Начиная с V9 SP1.

| A | Drives/Mo      | otL |       |    |    |            | 22       |
|---|----------------|-----|-------|----|----|------------|----------|
| M | otor - Large   |     |       | 11 | *2 | <b>문</b> 4 | -==<br>N |
| - | Notes          |     |       |    |    |            |          |
|   | File1<br>File2 | ٣   | OPEN. |    |    | Active m   | emo 🗔    |
|   | File3          |     |       |    |    |            |          |

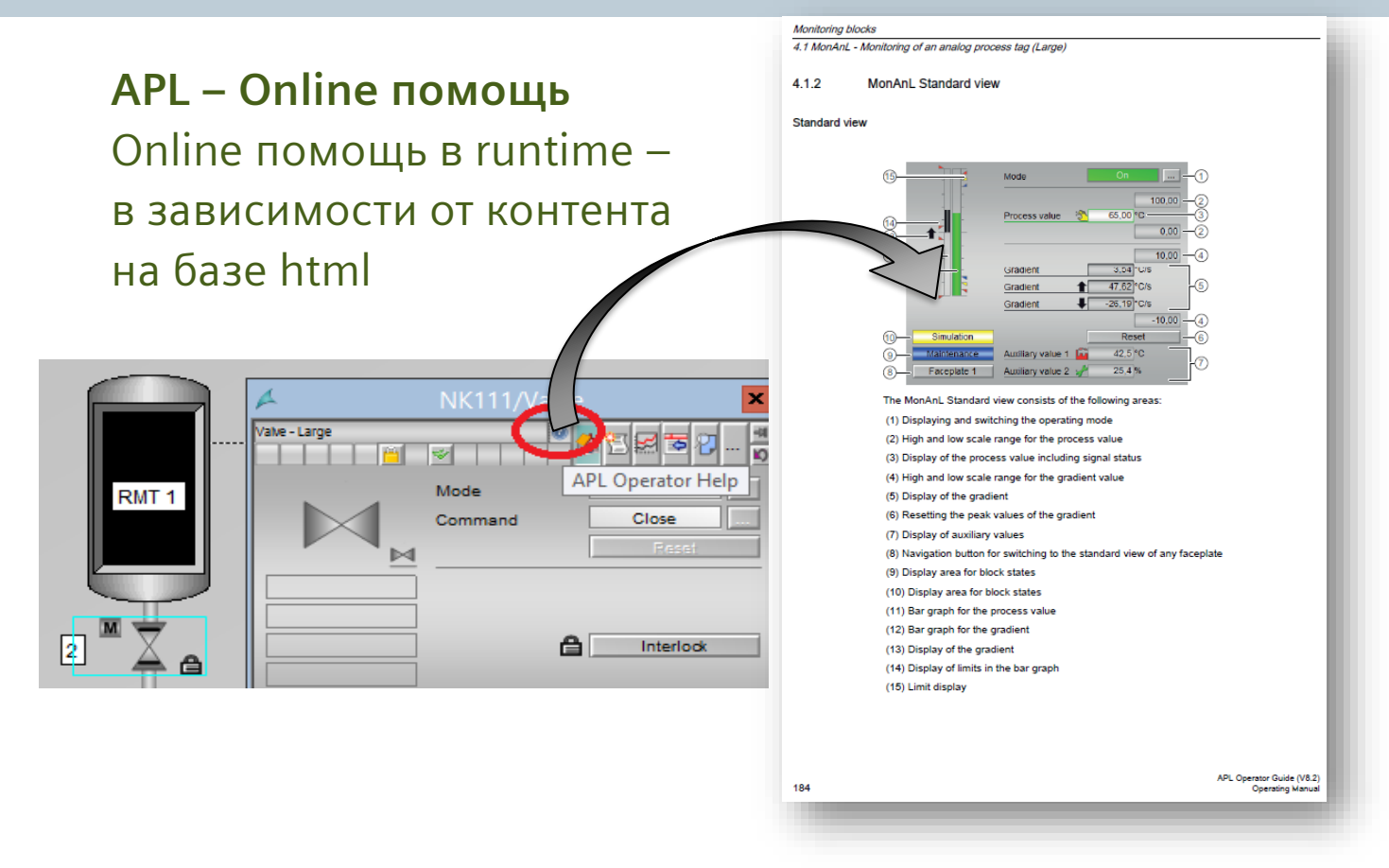

#### **Restricted © Siemens AG 2017**

Page 4 12/24/2019

## Status Browser или PCS 7 Проводник точек измерения

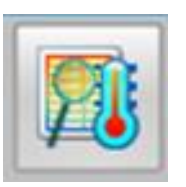

Проводник точек изменения PCS 7 отображает состояния тегов процесса APL в табличном виде

Вы можете фильтровать отображаемые статусы в таблице.

| A                          | PCS 7 measuring point browser           | <b>y</b>                    | <b>х</b> Предоставляет выбор статусов |
|----------------------------|-----------------------------------------|-----------------------------|---------------------------------------|
| Selection of states :      | Mode Setpoint                           | Signal Status               | оптимизированный обзор в группах,     |
|                            | A P L I E 🖬 🕿 🥓                         | 🖬 🤣 🚾 🥓                     | с быстрым пониманием ситуации         |
| TFB                        | <b>a a e e e e e e e e e e</b>          | Litti Level of Raw Material |                                       |
| Selection of areas:        | - I I I I I I I I I I I I I I I I I I I |                             | Mode On                               |
|                            | BlockName Type State                    | Area                        | 1000,00 Окно параметров               |
| APL                        | 2 LI111/MonAnL MonAnL Manipulated value | APL                         | о,оо открывается                      |
|                            | 3 NK111/Valve VIvL Automatic mode       | APL                         | 100.00 прямо из таблицы               |
| Misc                       | 5 NP111/Motor MotL Bypass               | APL                         | Gradient 0.00 bier/s IIO TEL          |
| M151_8                     | 6 NP111/Motor MotL Manipulated value    | APL                         | Gradient \$ 0,00 bier/s               |
| Diagnostics                |                                         |                             | -100,00                               |
|                            | Ready                                   | Dat                         | Auxiliary value 1 0, %                |
| Restricted © Siemens AG 20 | 17                                      |                             |                                       |

## С Операторским контролем трендов APL оператор может создать группу трендов непосредственно из картинки процессов.

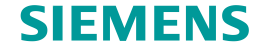

15/02/17 14:35:35.941 0 RMT1/TANG111/Tangel2 PV - High alarm limit violated CG SIEMENS Û RMT1 RMT2 REAC1 REAC2 Û J. OVER SET CTRL + OHIO RMT1 Set Startcondition SFC RMT 1 левый клик 3 APLCommandExecutionSteps x 1 Show/hide tag U111/LEVEL 38,00° c 😬 🔁 🕘 📀 Trend Group description: Ruler time T1/NK112/Valve EbkCloseOut#Value None Auto Auto T1/NK1120/alve EbkOnenOut#Vak None Auto Auto Simulation active Quittieren GEN RMT1/Sim OPD NK111 Time range GEN,RMT1/ULook,OPD NK112/Valve NP111/Moto Thursday Friday Saturday Sunday 1 min GEN.RMT1/Perm.OP GEN,RMT1/Prot\_OPI 道 🔍 🔍 🍭 🎲 🔝 💷 🍕 %] 💱 🚢 1 FC111/PD M T 12,30 93,00 GEN RMT1/Prot\_OPD A 1 3 1.100 0.100 1.075 - 0.075 34.7 1.050 0.050 NK M Start Sinus .025 - 0.025 Trend 34,74 0 REAC1 WinCC Controls 82 83 1.000 0.000 BAD Process WebUX 2B Quality Code SINUS111/Sinus 0.975 - -0.025 0,00 • 0.950 - -0.050 Оператор 0.925 -External Error 0.900 -0.100 получает 1:35:00 PM 1:35:10 PM 1:35:20 PM 1:35:40 PM 1:35:50 PM 1:35:30 PM 2/15/2017 2/15/2017 2/15/2017 2/15/2017 2/15/2017 2/15/2017 Ready наиболее важную информацию **~** × F .0 P 1 K P Restricted © Siemens AG 2017

# Дополнительные значения могут быть просто добавлены нажатием "CTRL" + левый клик на выбранном значении.

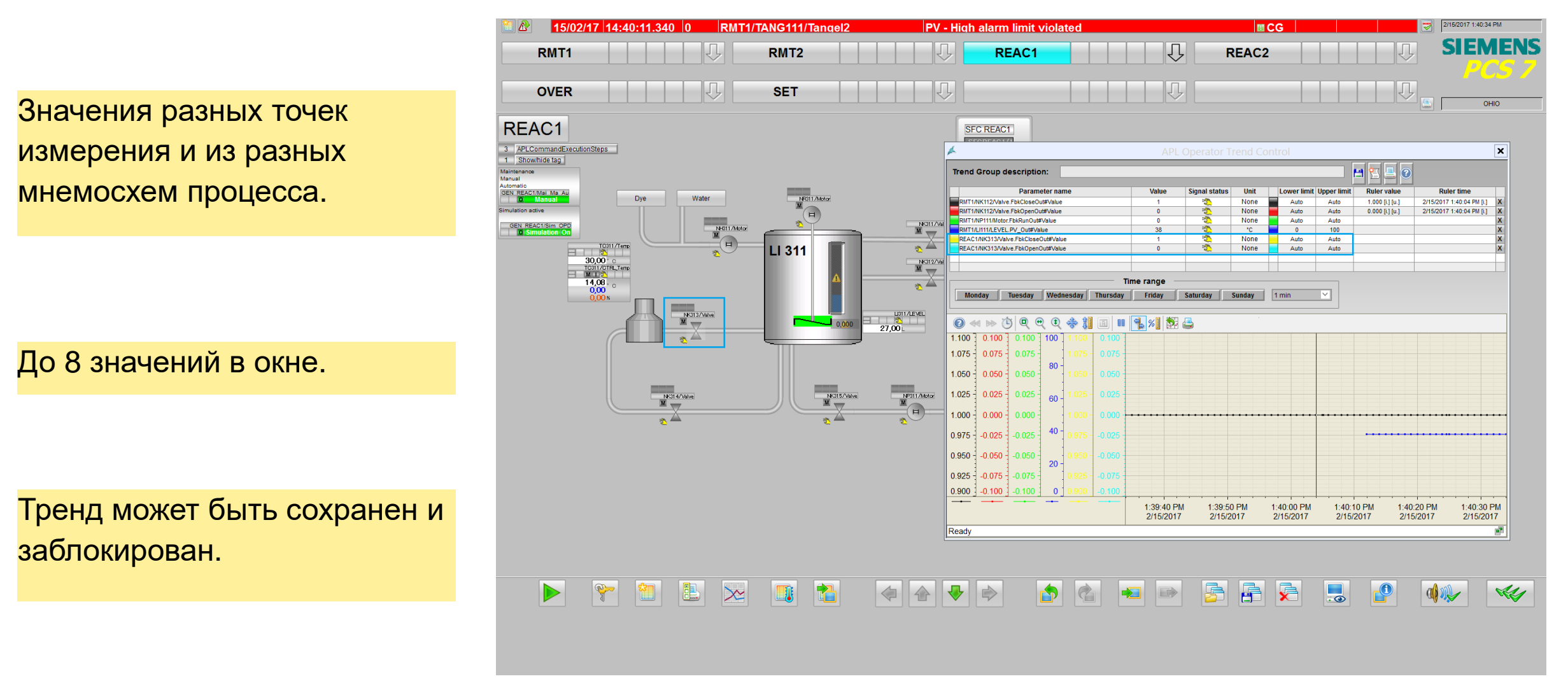

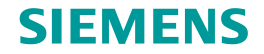

### 4 групп трендов может быть отображено одновременно на весь экран.

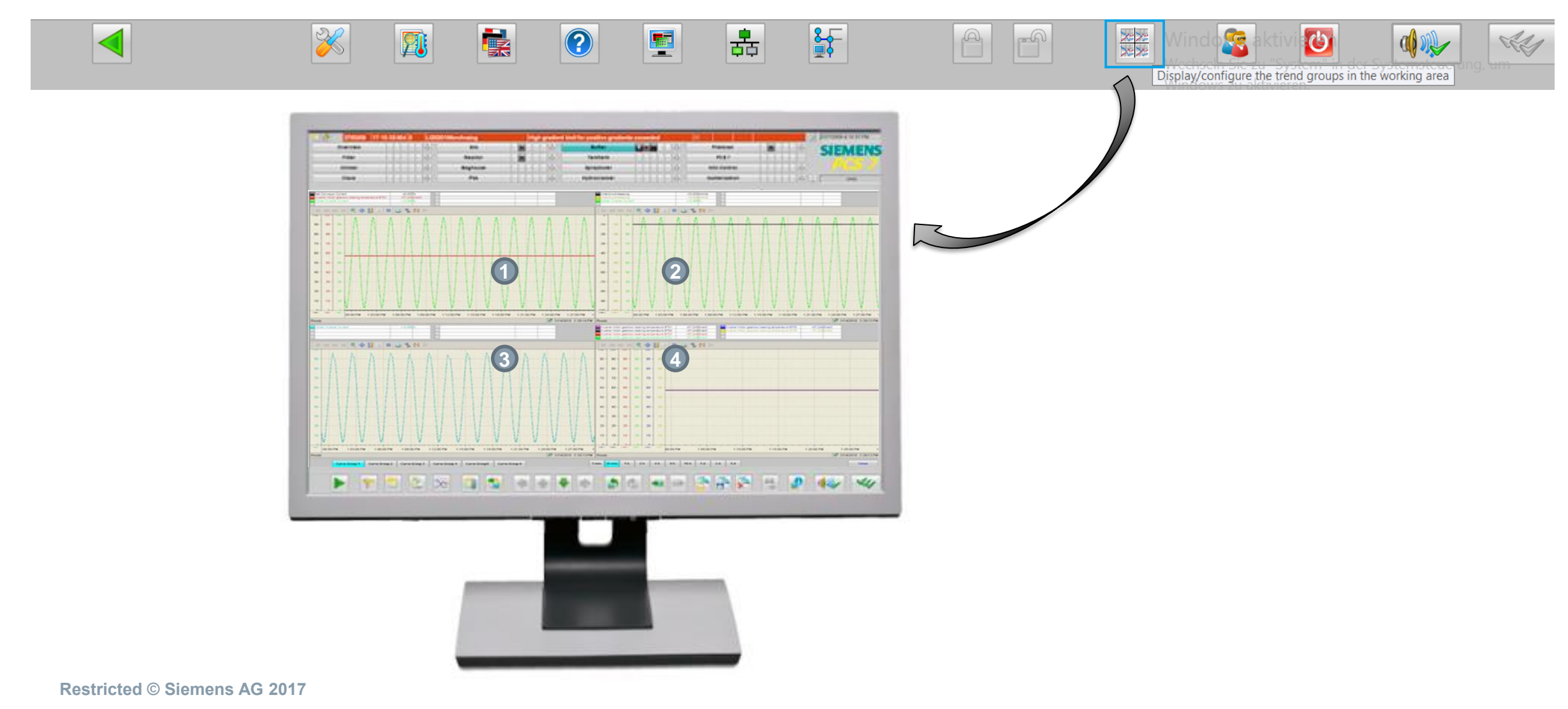

# АРL возможности ОС Масштабируемые окна объектов от 50% жл 200%

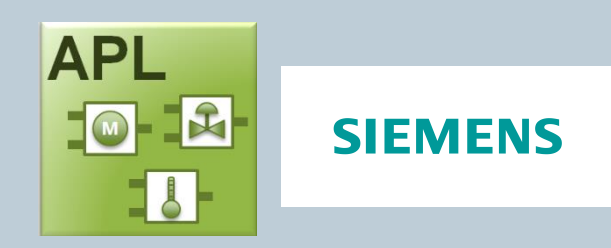

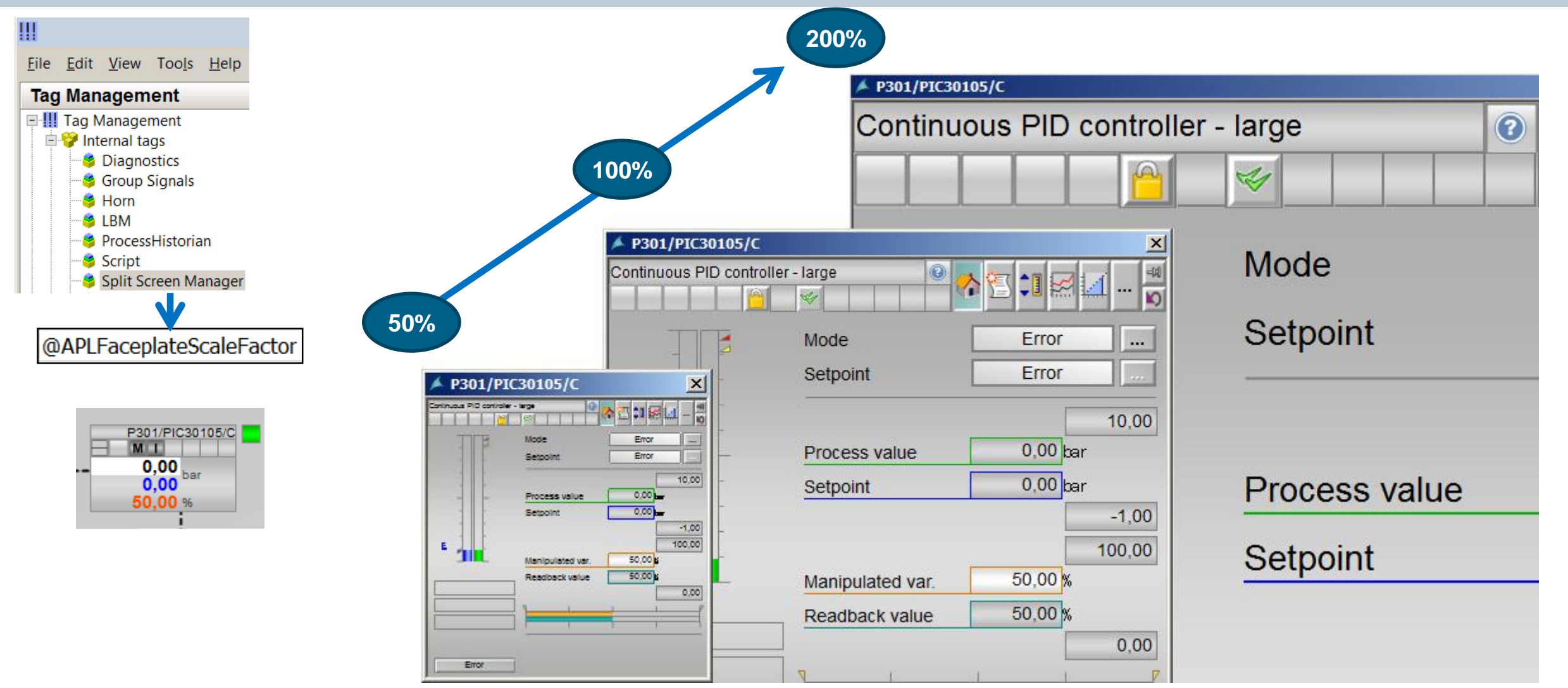

Restricted © Siemens AG 2017

#### **SIEMENS**

#### Разрешение / запрещение просмотра batch в окнах шаблонов

Тегом **@APLBatchEnable** можно управлять отображением (вкл/откл) просмотра batch.

| File Edit View Tools Help       |              |                      |            |                                       |
|---------------------------------|--------------|----------------------|------------|---------------------------------------|
|                                 |              |                      |            |                                       |
| Tag Management                  | ~            | 📦 Tags [ Internal ta | ags]- Sea  | arch results                          |
| 🖃 🛄 Tag Management              | ^            | Name                 | High limit | Sta t value                           |
| 🗄 🍄 Internal tags               |              | 1 @APLBatchEnable    |            | 0                                     |
| 🖃 🕂 📙 SIMATIC S7 Protocol Suite |              | A                    | NK111/Valv | /e                                    |
| 🔢 MPI                           |              | Valve - Large        |            |                                       |
| PROFIBUS                        |              |                      |            | 1 1 1 1 1 1 1 1 1 1 1 1 1 1 1 1 1 1 1 |
| 👖 Industrial Ethernet           |              | - N                  | lode       | Manual                                |
| II Slot PLC                     |              |                      | ommand     | Close                                 |
| E TCP/IP                        |              |                      |            | Resel                                 |
| 57-ProσΔS10                     | $\mathbf{X}$ | -                    |            | L.                                    |
|                                 |              |                      |            |                                       |
| Tag Management                  | _            |                      |            |                                       |
|                                 |              |                      |            | Interlock                             |

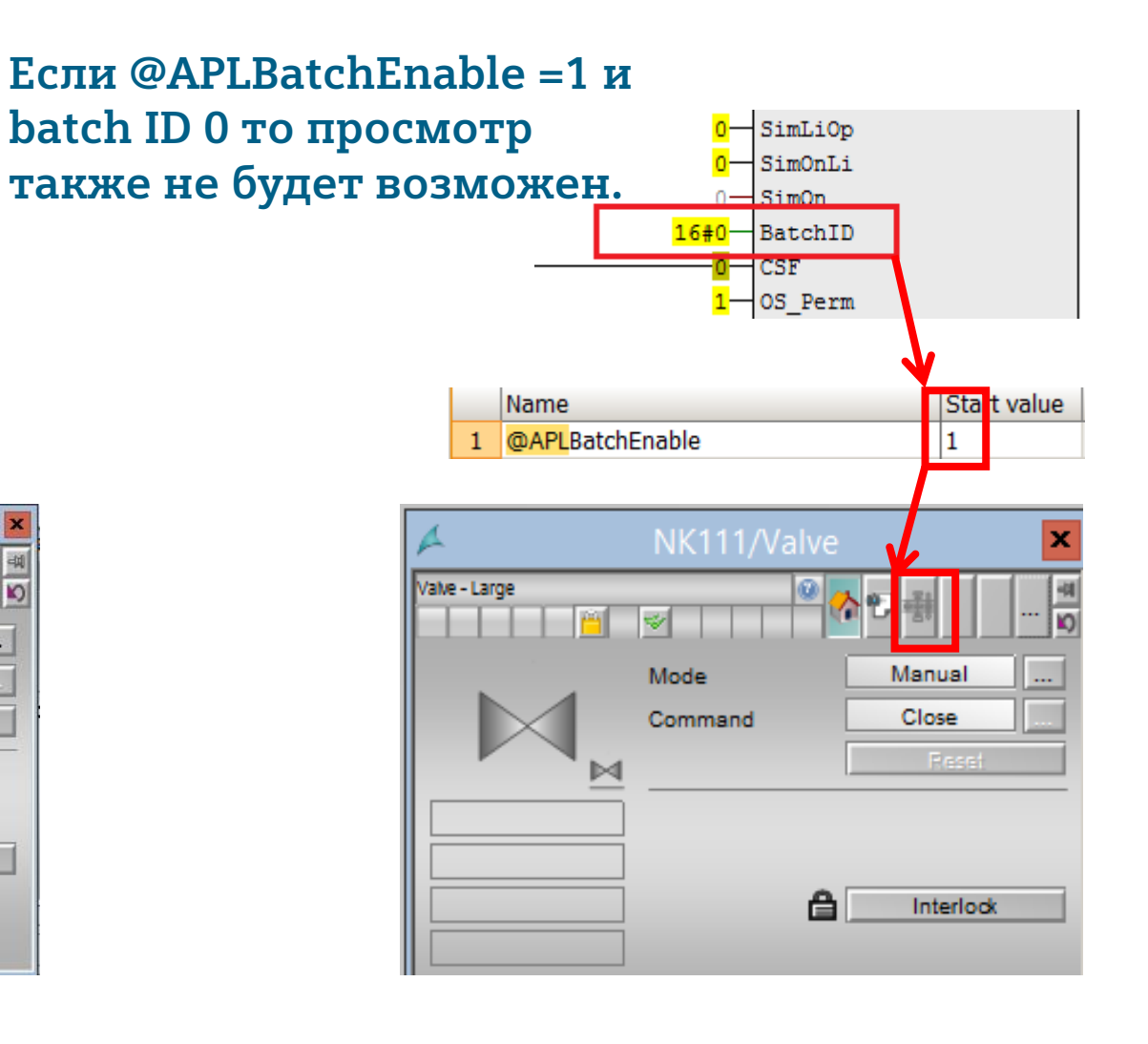

#### Restricted © Siemens AG 2017

Page 10 12/24/2019

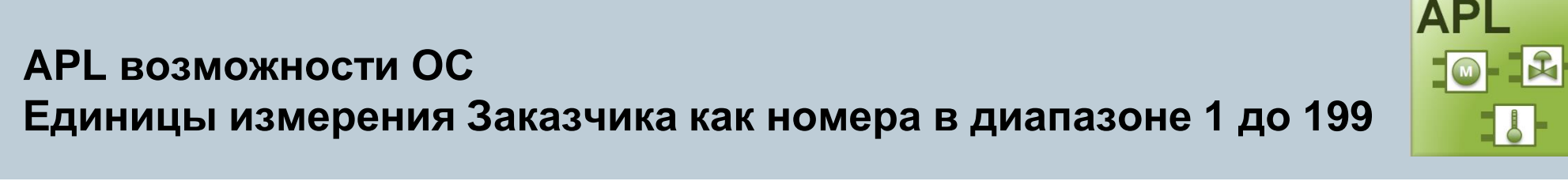

- Теперь это возможно
  - Ед.изм. Отличные от стандарта IEC 611582.
  - Ваши собственные ед. изм. от 1 до 199 в XML файле.
- Имя XML "APLCustomerUnits.xml"
  - В папке "GraCS" на обоих серверах и клиентах.
- Значение "Unit id" присваивается параметру PV\_InUnit в функициональном блоке.

```
_ 0
                                                                                         X
Datei Bearbeiten Format Ansicht 3
<?xml version="1.0" encoding="utf-8"?>
<UserDefinedUnits>
  <Unit id="1">
      <Name lcid="1031">German1</Name>
                                           <!-- unit value (e.g. German1) in German -->
      <Name lcid="1033">English1</Name>
                                           <!-- unit value (e.g. English1) in English -->
      <Name lcid="1034">Spanish1</Name>
                                           <!-- unit value (e.g. Spanish1) in Spanish -->
      <Name lcid="1036">French1</Name>
                                           <!-- unit value (e.g. French1) in French -->
      <Name lcid="1040">Italian1</Name>
                                           <!-- unit value (e.g. Italian1) in Italian -->
    </Unit>
  <Unit id="2">
      <Name lcid="1031">deziliter(dl)</Name>
      <Name lcid="1033">deciliter(dl)</Name>
      <Name lcid="1034">decilitro(dl)</Name>
      <Name lcid="1036">decilitre(dl)</Name>
      <Name lcid="1040">decilitro(dl)</Name>
    </Unit>
</UserDefinedUnits>
```

XML в режиме только для чтения как только запущен WinCC. Если выполнены какие либо изменения в XML, то необходимо деактивировать, закрыть, и снова активировать WinCC runtime что бы изменения вступили в силу.

Restricted © Siemens AG 2017

SIFMFNS

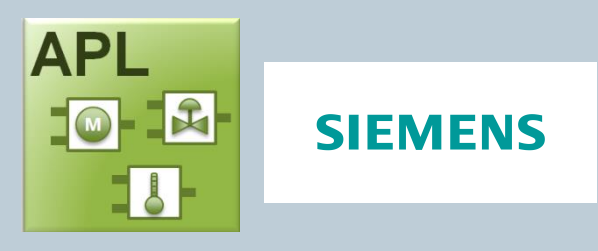

#### Расшренный функциоанал "Лимитов"

#### Все лимиты также доступны как выходы

- Все блоки, которые имеют значения лимитов (например MonAnL, PIDConL, VIvAnL, DoseL)
- Возможно взаимное подключение (например для отображения)

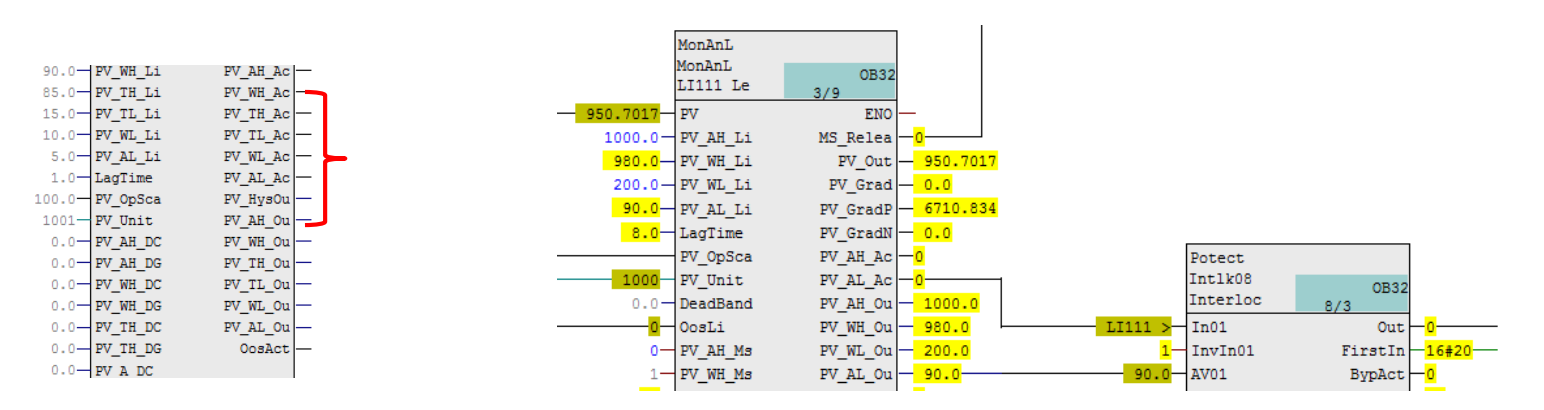

## Отдельно конфигурируемое время задержки для каждого отдельного лимита / аварии

• Активация через 8 бит переметров.

Restricted © Siemens AG 2017 Page 12 12/24/2019

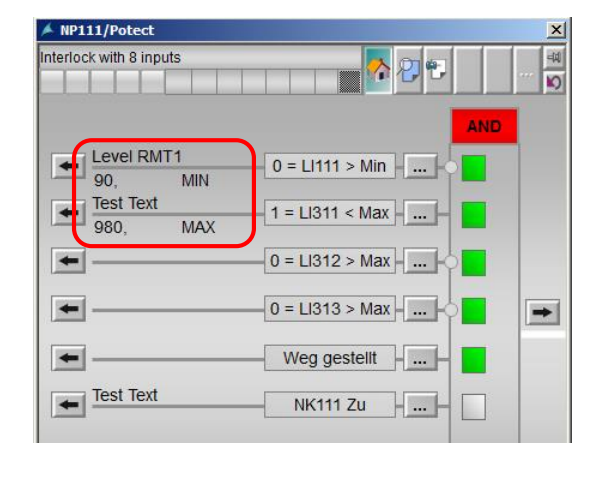

| 1.0-   | LagTime  | PV_AL_Ac   |
|--------|----------|------------|
| 100.0- | PV_OpSca | PV_HysOu - |
| 1001-  | PV_Unit  | PV_AH_Ou   |
| 0.0    | PV_AH_DC | PV_WH_Ou   |
| 0.0-   | PV_AH_DG | PV_TH_Ou   |
| 0.0-   | PV_WH_DC | PV_TL_Ou - |
| 0.0-   | PV_WH_DG | PV_WL_Ou   |
| 0.0-   | PV_TH_DC | PV_AL_Ou   |
| 0.0-   | PV_TH_DG | OosAct -   |
| 0.0-   | PV A DC  |            |
| 0.0-   | PV A DG  |            |
| 0.0-   | PV W DC  |            |
| 0.0-   | PV W DG  |            |
| 0.0-   | PV T DC  |            |
| 0.0-   | PV T DG  |            |
| 1-     | PV AH En |            |

## SIMATIC Logic Matrix Знакомство

- Продвинутый инструмент разработки для создания сложной логики взаимосвязей и ее визуализации
- Интегрированная концепция Тип/Инстанция для конфигурации Причин и Эффектов
- Полная интеграция с разработкой и визуализацией PCS 7
- Улучшенная эффективность в сравнении с разработкой взаимных блокировок на уровне CFC

#### Преимущества:

- Соответствующее предупреждение взводится по изменению причины и следствия (эффекта)
- Соответствующая логика "N" из "М" оценки причин
- Поддержка аналоговых входов
- Байпас причин и эффектов
- Контролируемый по времени байпас эффектов

| $\sim$   | @BIUI/Mat      | rbx          |                  |                      |                |          |          |      |     |          |            |                  |       |       |                    |       |             |       |                   | <u> </u> |  |
|----------|----------------|--------------|------------------|----------------------|----------------|----------|----------|------|-----|----------|------------|------------------|-------|-------|--------------------|-------|-------------|-------|-------------------|----------|--|
| LM_<br>X | Matrix         | X 🏹          | <u> </u>         |                      | <mark>ጵ</mark> | 324      | <b>,</b> |      | 💷   | <u> </u> |            |                  |       |       |                    |       |             |       |                   |          |  |
|          |                |              |                  | SIMA                 | TIC I          | Logic I  | Mat      | trix |     |          |            | 1 1              | t 🕇   | t     | 1                  | t     | t           | t     | t t               |          |  |
|          |                |              |                  |                      |                | 5        |          |      |     |          | Output-Tag | 101101<br>101101 | UV102 | UV103 | EU102              | EU103 | UV104       | EU106 | EU104<br>Y131     |          |  |
|          |                |              |                  |                      |                |          |          |      |     |          | Link       |                  | VALVE | VALVE | MOTOR              | MOTOR | VALVE       | MOTOR | MOTOR<br>VALVEANA |          |  |
|          |                |              |                  |                      |                |          |          |      |     |          | Grp        | 0                |       | e     | •                  |       | 0           |       | 0                 |          |  |
|          |                |              |                  |                      |                |          |          |      |     |          | R          | O<br>R<br>Q      |       |       | े<br>२<br><b>२</b> |       | O<br>R<br>Q |       | O<br>R<br>Q       |          |  |
|          |                |              |                  |                      |                |          |          |      |     |          | Comment    |                  |       |       |                    |       |             |       |                   |          |  |
|          | Input-Tag      | Link         | Value            | Alarm limit          | Unit           | Function | Grp      | AIG  | R   | Comment  | 8          | 0                |       |       | 1                  |       | 2           |       | 3                 |          |  |
| +        | LS102          |              | 1                | ETT                  |                | OR       | 0        | 0    | BRQ |          | 0          | N                | Г     |       |                    |       |             |       |                   |          |  |
| +        | LI101          | LIAH         | 499.98           | 420.00 H             |                | OR       |          |      | BRQ |          |            |                  |       |       |                    |       |             |       |                   |          |  |
| +<br>+   | LS103<br>LI101 | DMON<br>LIAL | 0<br>499.98      | ETT<br>50.00 L       | I              | AND      | 0        | 0    | BRQ |          | 2          |                  |       |       |                    |       | N           |       |                   |          |  |
| +        | TI121<br>TI122 | LIAH<br>LIAH | 140.07<br>140.00 | 180.00 H<br>180.00 H | °C<br>°C       | 2003     | 0        | 0    | BRQ |          | 3          |                  |       |       |                    |       |             |       | N                 |          |  |
| +        | TI123          | LIAH         | 139.92           | 180.00 H             | °C             |          |          |      |     |          |            |                  |       |       |                    |       |             |       |                   | -        |  |

### Редактор – Гибкое конфигурирование сообщений

Общая конфигурация сообщений матрицы, причин и эффектов. (например класс сообщения, событие)

- Расширена закладка "Алармов" в Edit/Properties для матрицы, все причины и все эффекты.
- Новая закладка "Алармы" в деталях для каждой отдельной причины и эффекта. ٠

Пример применения: LM для блокировки, LM для работы с процессом (открытие/закрытие клапанов...)

| H Matri                                                                                                    | ix Properties                                                                      |                       | Cause 1 - Details                                                                                                    |
|----------------------------------------------------------------------------------------------------|------------------------------------------------------------------------------------|-----------------------|----------------------------------------------------------------------------------------------------|
| General Version Statistics Alarms Authorization OS View settings                                                                                                    |                                                                                    |                       | Configuration Analog parameter Digital parameter Authorization Os Alarms                                                                                                    |
| Cause<br>Matrix<br>Effect Messages                                                                                                    | English (United States)                                                            | N Deset               | Use matrix settings       ✓ Messages enabled                                                                                                    |
| Active                                                                                                    | Language.                                                                          | Reset                 | Messages Language: English (United States)                                                                                                    |
| Limit / discrepancy / dradient active     V Bypass active     Acknowledge request     First out group active     Tag active     Tag active     Tag active     Tag active     Tag active     Tag active | Message Message class                                                              | Priority              | Luive     Luive     L |
|                                                                                                    | Sig 1 Alarm - high                                                                 | • 0 C@41%u@: \$\$Blo  | Messages enabled                                                                                                    |
|                                                                                                    | Sig 2 < No Message >                                                               | 0 C@4I%u@: \$\$Blo    | Messages English (United Sta                                                                                                    |
|                                                                                                    | Sig 3 Alarm - high                                                                 | 0 C@4I%u@: \$\$Blo    | ✓ Active Canguage.                                                                                                    |
|                                                                                                    | Sig 4 Warning - high                                                               | 0 C@4I%u@: \$\$Blo    | Bypass / override active                                                                                                    |
|                                                                                                    | Sig 5 Varning - low<br>Tolerance - high                                            | 0 C@4I%u@: \$\$Blo    | ✓ Overrade error<br>✓ Acknowledge request                                                                                                    |
|                                                                                                    | Sig 6 Tolerance - low                                                              | 0 C@4I%u@: \$\$Blo    | Message<br>identifier Message class Priority                                                                                                    |
|                                                                                                    | Sig 7 PLC process control message - Error<br>PLC process control message - Failure | 0 C@4I%u@: \$\$Blo    | literating in the second second second second second second second second second second second second second se                                                                                                    |
|                                                                                                    | Sig 8 OS process control system message - Faile                                    | lu 0 C@41%u@: \$\$Blo |                                                                                                    |
|                                                                                                    | Process Message - With Acknowledgment                                              | t                     | Sig 1 Alarm-high v 0                                                                                                    |
|                                                                                                    | Operational Message - Without Acknowledge                                          | lç                    | Sig 2 Warning - high 0                                                                                                    |
|                                                                                                    | Operating Message - Standard                                                       |                       | Sig 3 Preventative Maintenance - Standard 0                                                                                                    |
|                                                                                                    | Status Message - PLC                                                               |                       | Sig 4 Operator Prompt - Standard 0                                                                                                    |
|                                                                                                    | Status Message - 05                                                                |                       | Sig 5 PLC process control message - Error 0                                                                                                    |
|                                                                                                    |                                                                                    |                       | Sig 6 < No Message > 0                                                                                                    |
| Destricted @ Ciercons AO 0047                                                                                                    |                                                                                    |                       | Sig 7 < No Message > 0                                                                                                    |
| Restricted © Siemens AG 2017                                                                                                    |                                                                                    |                       |                                                                                                    |

## Редактор – Гибкость конфигурации цветовой схемы

Аналогично Safety Matrix возможно сконфигурировать цветовую схему для разных состояний причин и эффектов отображенных в Logic Matrix.

Расширенная закладка в редакторе LM: Edit/Properties -> "View settings"

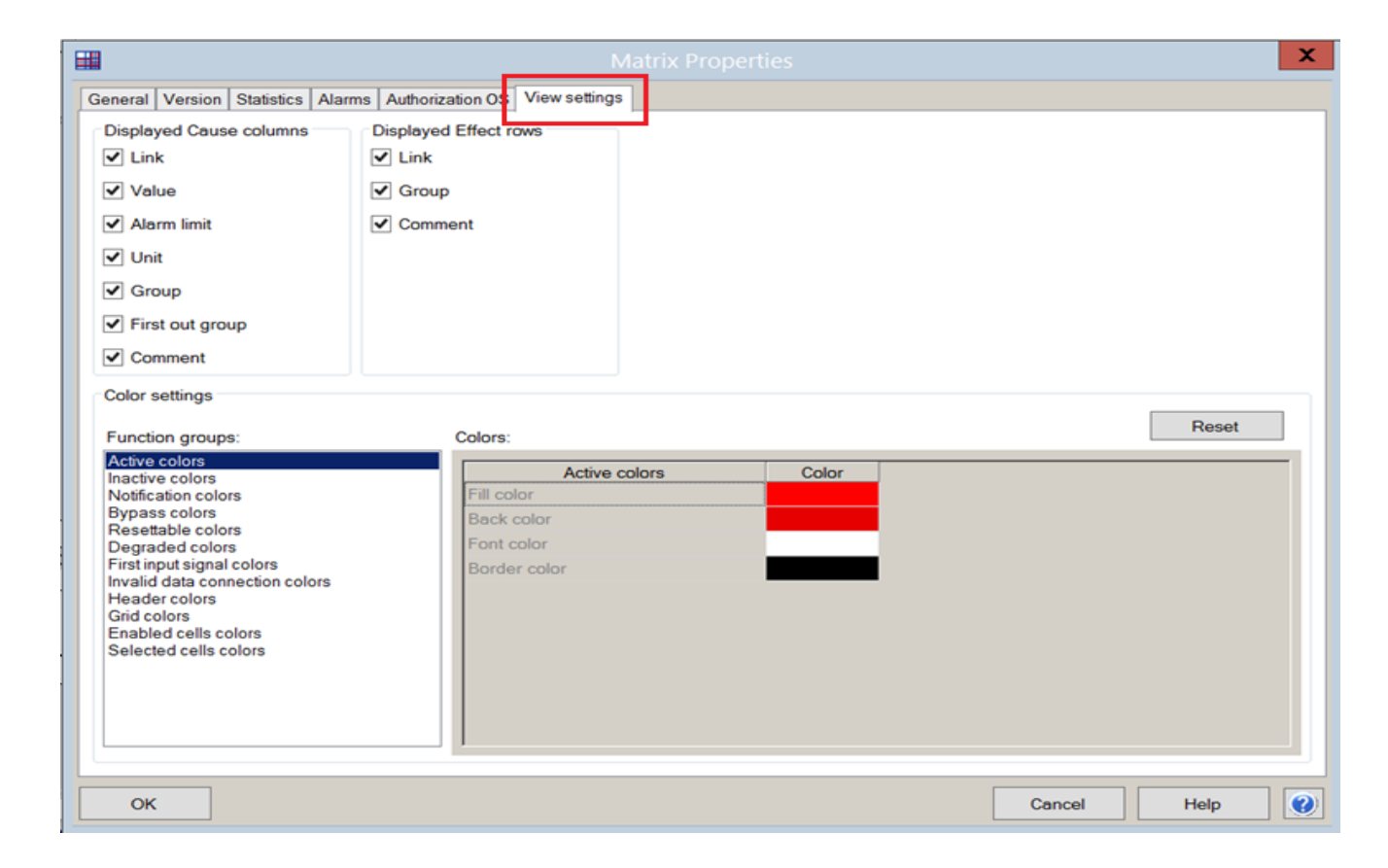

#### Редактор – Текст комментария для подключенных блоков блокировки

С V8.2 текст комментария для подключенного блока (например блокировка) сконфигурирован в Link Type Editor. Теперь возможно дополнительное выделение (F4) системного текста (\$\$Matrix\$\$, \$\$Effect\$\$ и \$\$Cause\$\$). Эта возможность есть для прямого подключения.

| Link                     | General         |                |                 |           |                              |                      |
|--------------------------|-----------------|----------------|-----------------|-----------|------------------------------|----------------------|
|                          |                 |                | Name: N         | NOTIL     |                              |                      |
| VALONIC                  |                 | OS display     | yed Name: N     | IOTIL     |                              |                      |
|                          | Scope           |                |                 |           |                              |                      |
|                          | Tag types       |                | Tag ty          | /pe       | -                            | <u> </u>             |
|                          | O Tag names     | MOT_1          | sp_1fb_1cm_     | Std       | 듹                            | -                    |
|                          |                 |                |                 |           |                              | <u> </u>             |
| Link Type Editor         | Connection      |                |                 |           |                              |                      |
|                          | Eff             | fect           |                 | C         | ontrol module                |                      |
|                          | Block connector | Connector type | Block           | Connector | Text                         | Invert               |
|                          | Out*            | Out            | Intlock         | • In01 •  | \$\$Matrix\$\$\$\$Effect\$\$ |                      |
|                          | BypAct          | Out            |                 | -         | Matrix name                  | Effect name          |
|                          | Ovract          | Out            | ]               |           |                              |                      |
|                          |                 |                |                 |           | Ok                           | Cancel               |
|                          |                 |                |                 |           |                              |                      |
|                          |                 |                |                 |           |                              |                      |
|                          | •               |                |                 |           |                              | •                    |
|                          | Mandatory conn  | 1              |                 |           |                              |                      |
|                          | Add addition    | al link Dom    | ouo additional  | Link Adv  | d altomative link            | ouo altornativo link |
|                          | Add additione   | ar in K        | love additional | ADK ADK   | a alternative link           | ove alternative link |
| Add new link Remove link |                 |                |                 |           |                              | Commit               |
| Add new link Remove link |                 |                |                 |           |                              |                      |

|       |    |                      |               |              | Se               | lect dire | ect link  |           |        |      |           | _ C  | X נ   |
|-------|----|----------------------|---------------|--------------|------------------|-----------|-----------|-----------|--------|------|-----------|------|-------|
| Tags  |    |                      |               |              | Blocks           |           | Connector | 'S        |        |      |           |      |       |
| Tag   | 0V | Tag type 🛛 👌         | Plant h       | ierar 🛓      | Block 👌 🗸        | Typ 🔺     |           | Connector | 0 V    |      | Data type |      | 0 Y 🔺 |
| B101  |    |                      | B101          |              | BypassAct        | Or04      | BypLi06   |           |        | BOOL |           |      |       |
| EU101 |    | MOT_1sp_1fb_1cm_St   | d B101\\      | _            | CSF              | Or08      | BypLi07   |           |        | BOOL |           |      |       |
| EU102 |    | MOT_1sp_1fb_1cm_St   | d B101\\      | _            | FbkRun           | Pcs7D     | BypLi08   |           |        | BOOL |           |      |       |
| EU103 |    | MOT_1sp_1fb_1cmSt    | d B101\\      |              | FbkRunOut        | Pcs7D     | DefaultOu | t         |        | BOOL |           |      |       |
| EU104 |    | MOT_1sp_1fb_1cm_St   | d B101\\      |              | Intlock          | Intlk08   | EN        |           |        | BOOL |           |      |       |
| EU105 |    | MOT_1sp_1fb_1cmSt    | d B101\\      |              | LocalStopAND     | And04     | FirstInEn |           |        | BOOL |           |      |       |
| EU106 |    | MOT_1sp_1fb_1cmSt    | d B101\\      |              | LowactFbkRun     | SwLow     | In01      |           |        | BOOL |           |      |       |
| EU107 |    | MOT_Vsp              | B101\\        |              | LowactMaint      | SwLow     | In02      |           |        | BOOL |           |      |       |
| EU108 |    | MOT_1sp_1fb_1cmSt    | d B101\\      |              | LowactStartLocal | SwLow     | In03      |           |        | BOOL |           |      |       |
| LI101 |    | AMON_Std             | B101\\        |              | LowactStopLocal  | SwLow     | In04      |           |        | BOOL |           |      |       |
| LS102 |    | DMON_Std             | B101\\        |              | LowactTrip       | SwLow     | In05      |           |        | BOOL |           |      |       |
| LS103 |    | DMON_Std             | B101\\        |              | Maint            | Pcs7D     | In06      |           |        | BOOL |           |      |       |
| TI111 |    | AMON_Std             | B101\\        |              | OosAct           | Or08      | In07      |           |        | BOOL |           |      |       |
| TI112 |    | AMON_Std             | B101\\        |              | Permit           | Intlk08   | In08      |           |        | BOOL |           |      |       |
| TI113 |    | AMON_Std             | B101\\        |              | Protect          | Intlk08_  | Invin01   |           |        | BOOL |           |      |       |
| TI121 |    | AMON_Std             | B101\\        |              | Q                | Count     | Invin02   |           |        | BOOL |           |      |       |
| TI122 |    | AMON_Std             | B101\\        |              | Start            | Pcs7D     | Invin03   |           |        | BOOL |           |      |       |
| TI123 |    | AMON_Std             | B101\\        | -1           | StartLocal       | Pcs7D 🖕   | Invite4   | ect con   | inect  | lon  |           |      | -     |
| •     |    | 1                    |               |              | •                |           |           |           |        |      |           |      | •     |
|       |    | Current connector:   | EU108\Intl    | ock.InO1     |                  |           |           |           |        |      |           |      |       |
|       |    | OS displayed Name:   |               |              |                  |           |           |           |        |      |           |      |       |
|       |    | Control module text: | \$\$Matrix\$5 | \$\$Effect\$ | \$               |           |           |           |        |      |           |      |       |
|       |    |                      | Matrix        | name         | Effect name      |           |           |           |        |      |           |      |       |
|       |    |                      |               |              |                  |           |           |           | Delete | ,    | Save link | ) C  | ancel |
|       |    |                      |               |              |                  |           |           |           |        |      | TUN       | N 20 | )17   |

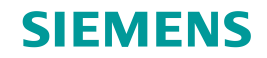

### Редактор - "Х" для ХооN перекрестного голосования и функция печати

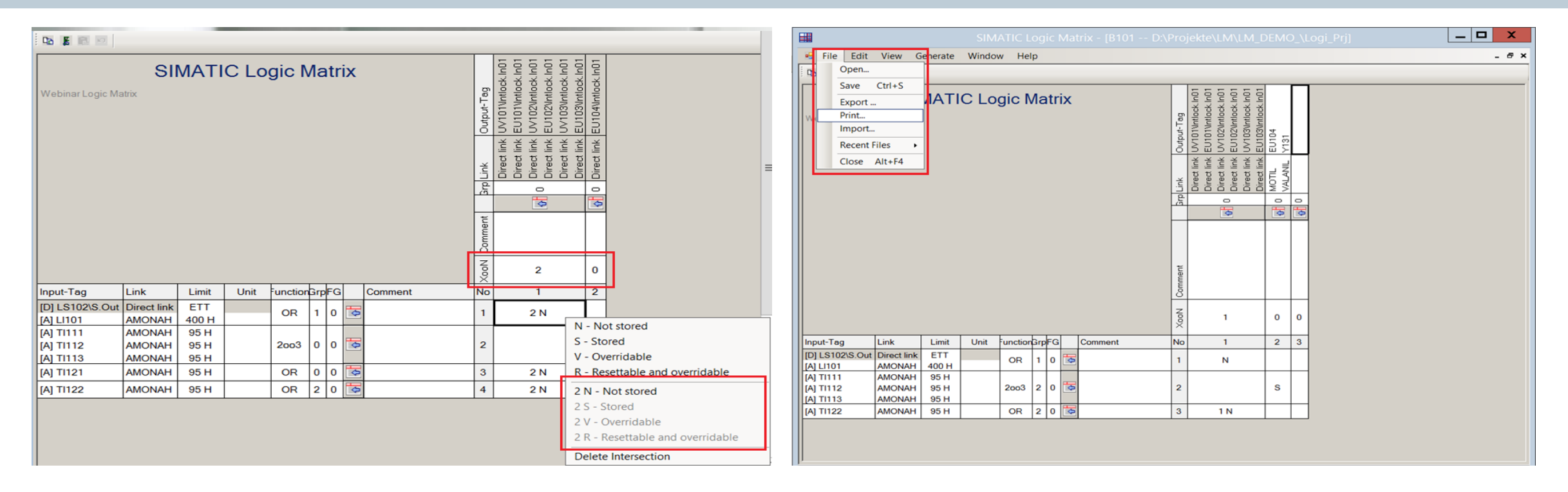

#### Диалоговое окно

"Х" для ХооN перекрестного логосовния будет сконфигурировано в диалогом меню пересечения путем выбора но не набора вручную.

#### Функция печати

Аналогична Safety Matrix функция печати (открытие документа формата электронной таблицы) доступно в Logic Matrix Editor

#### Просмотр – Визуальная индикация причины и эффекта

Визуальная индикация статуса Причины/Эффекта приведена в соответствие между Logic Matrix и Safety Matrix. Пример:

- Изменение цвета активной Причины и Эффекта завершается на пересечении.
- Визуальная индикация причины в байпасе ограничена до ячеек причины и не расширяется до ячеек пересечения.

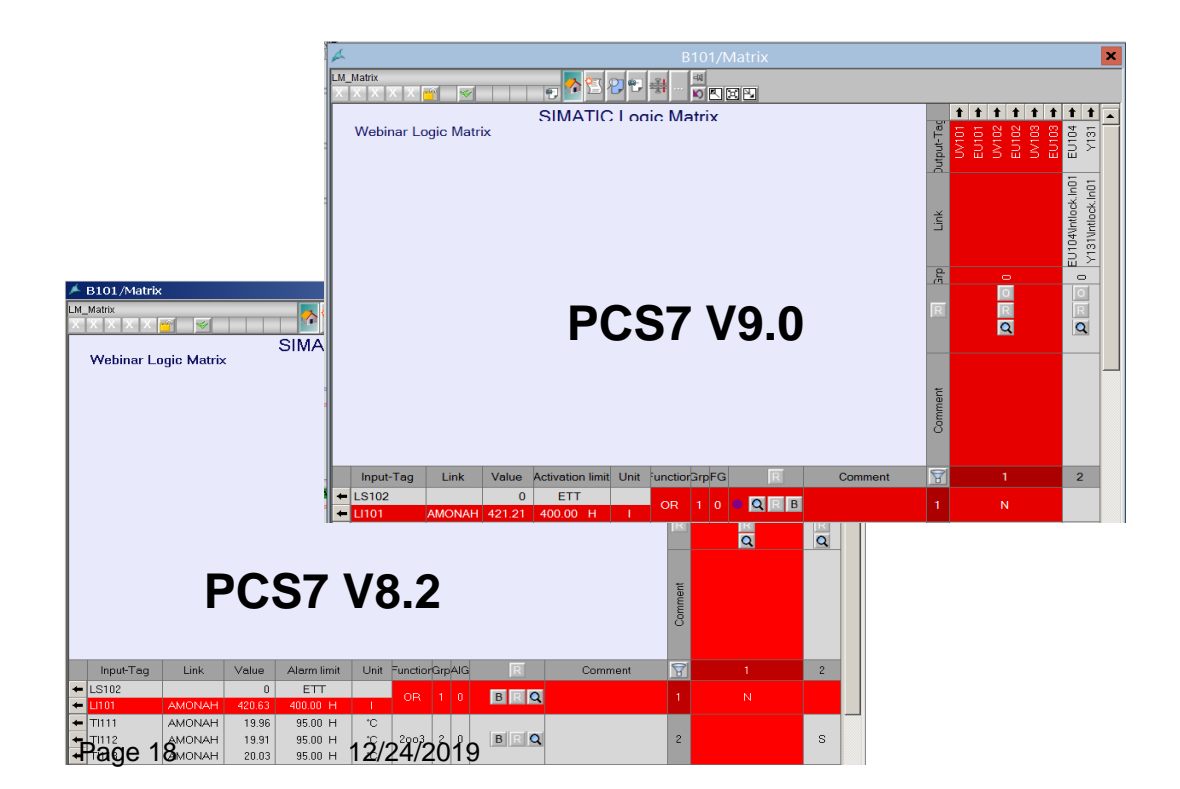

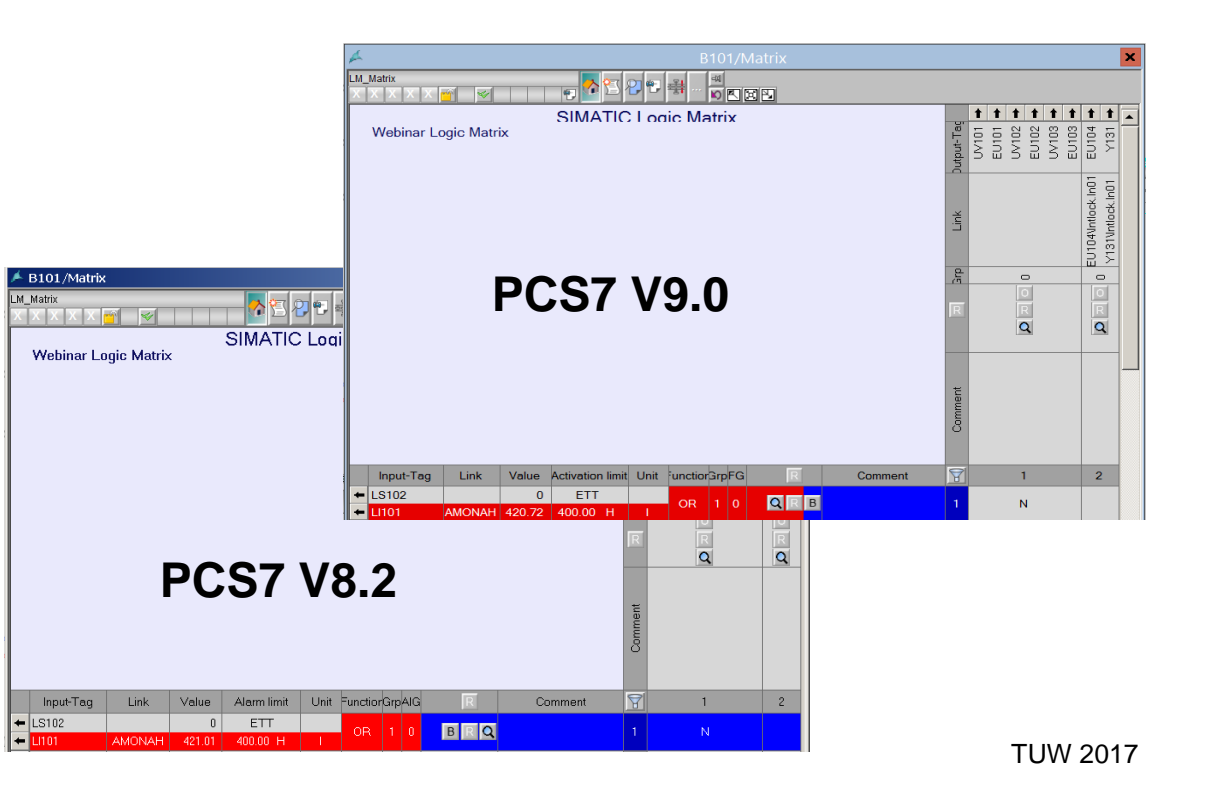

## Новый функциональный блок 8х4 блокировок

(1)

#### Описание

- Минимизованый просмотр
- Временный байпас →
  - Активное на определенное время

(2)

- Может быть перевзведен
- Может быть изменен на постоянный байпас
- Оператор может установить выходной байпас
- Структура блокировки может быть изменена инженером в runtime
- Задержка Вкл/Откл для выхода
- Детектирование первого входа
- Байпас линком или оператором

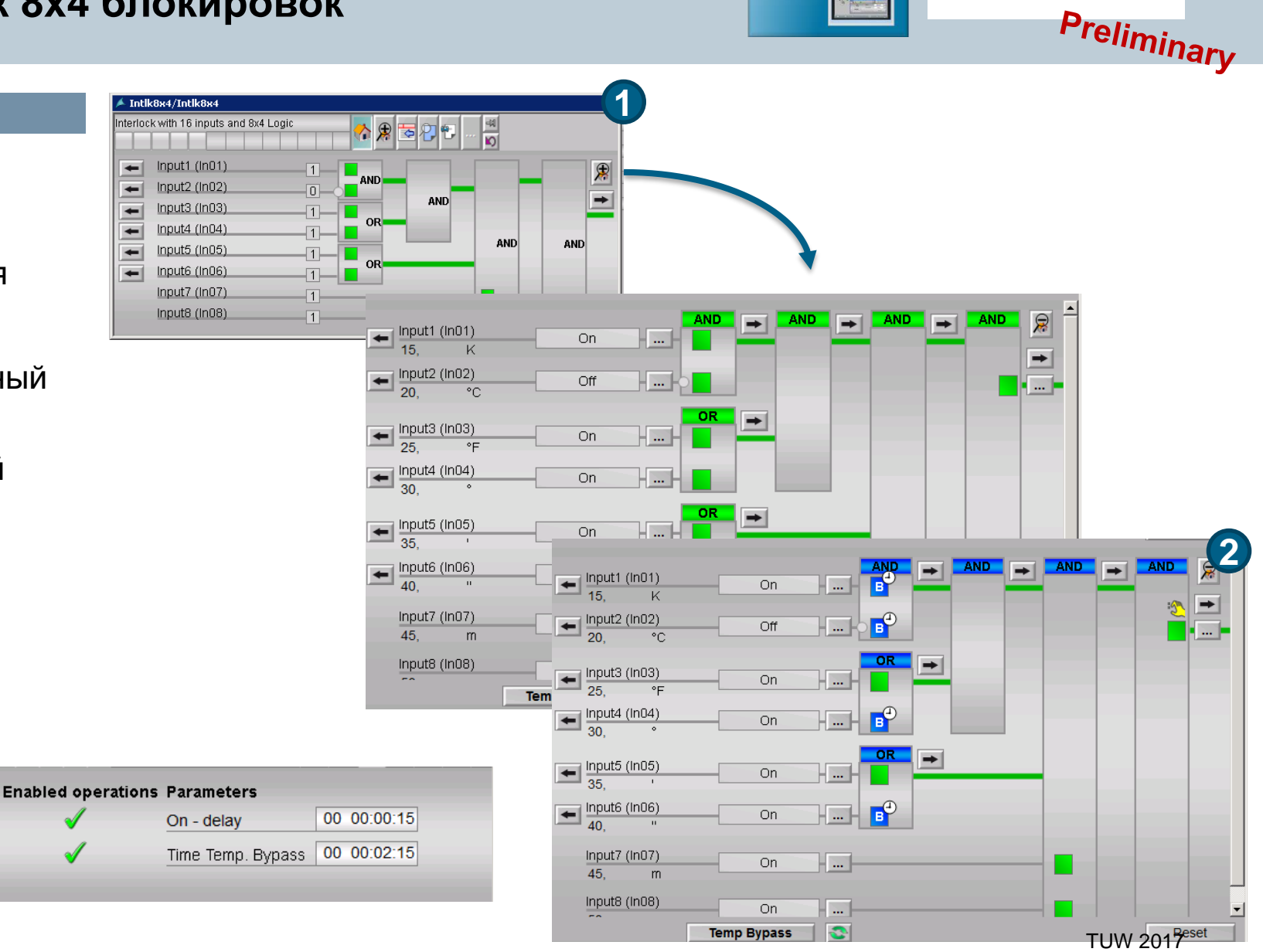

•

SIEMENS

Restricted © Siemens AG 2017 Page 21 12/24/2019

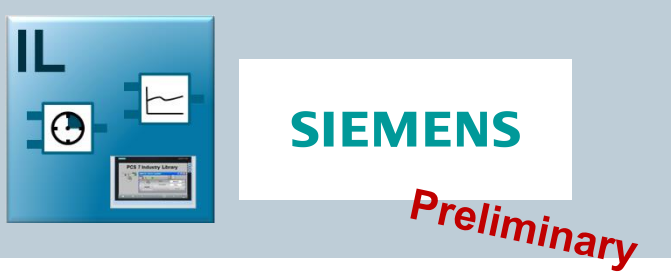

## Новый функциональный блок 8х4 блокировок

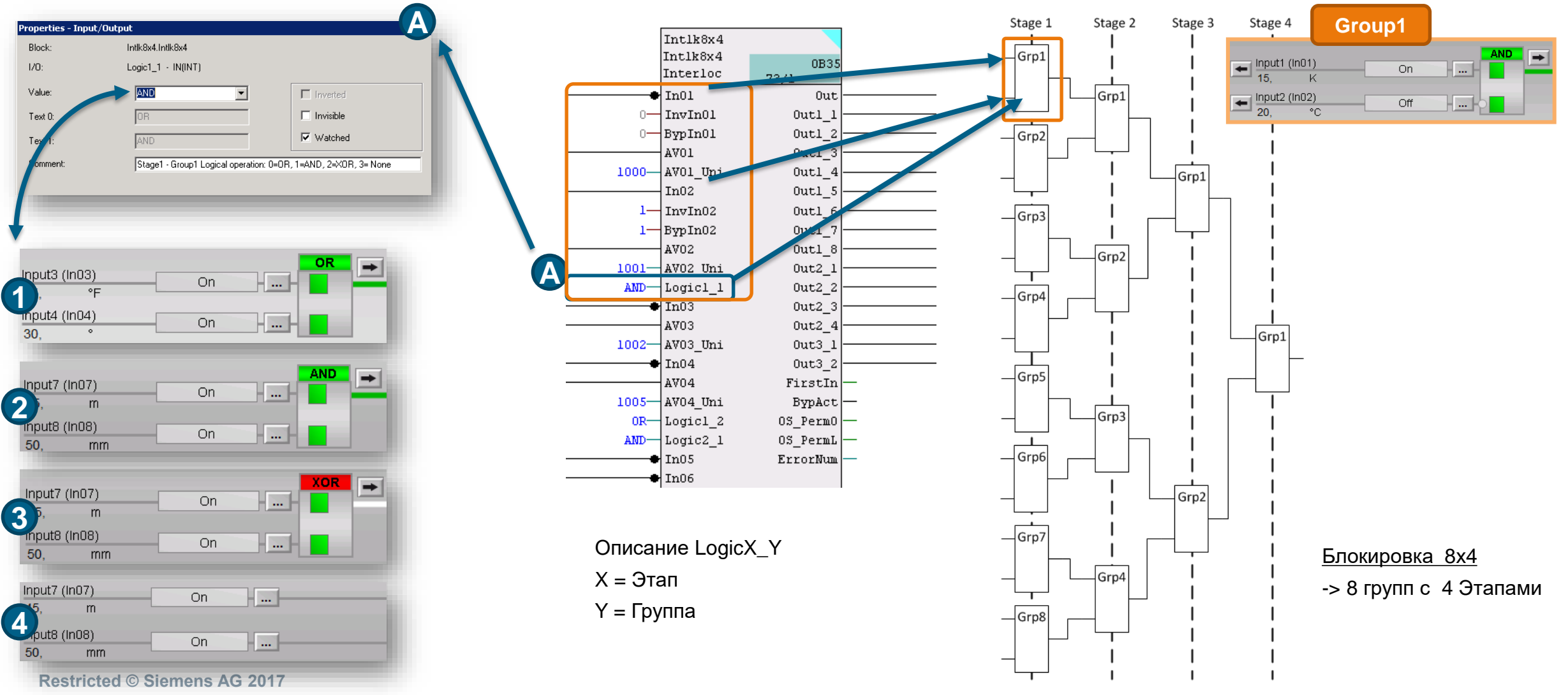

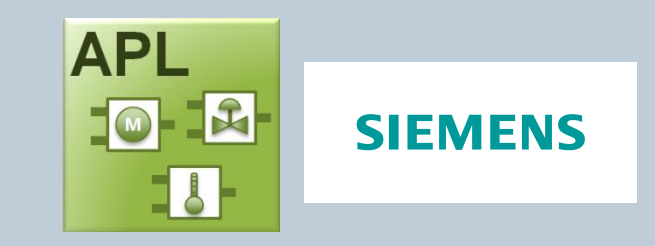

## Новая функция байпаса для технологического блока APL

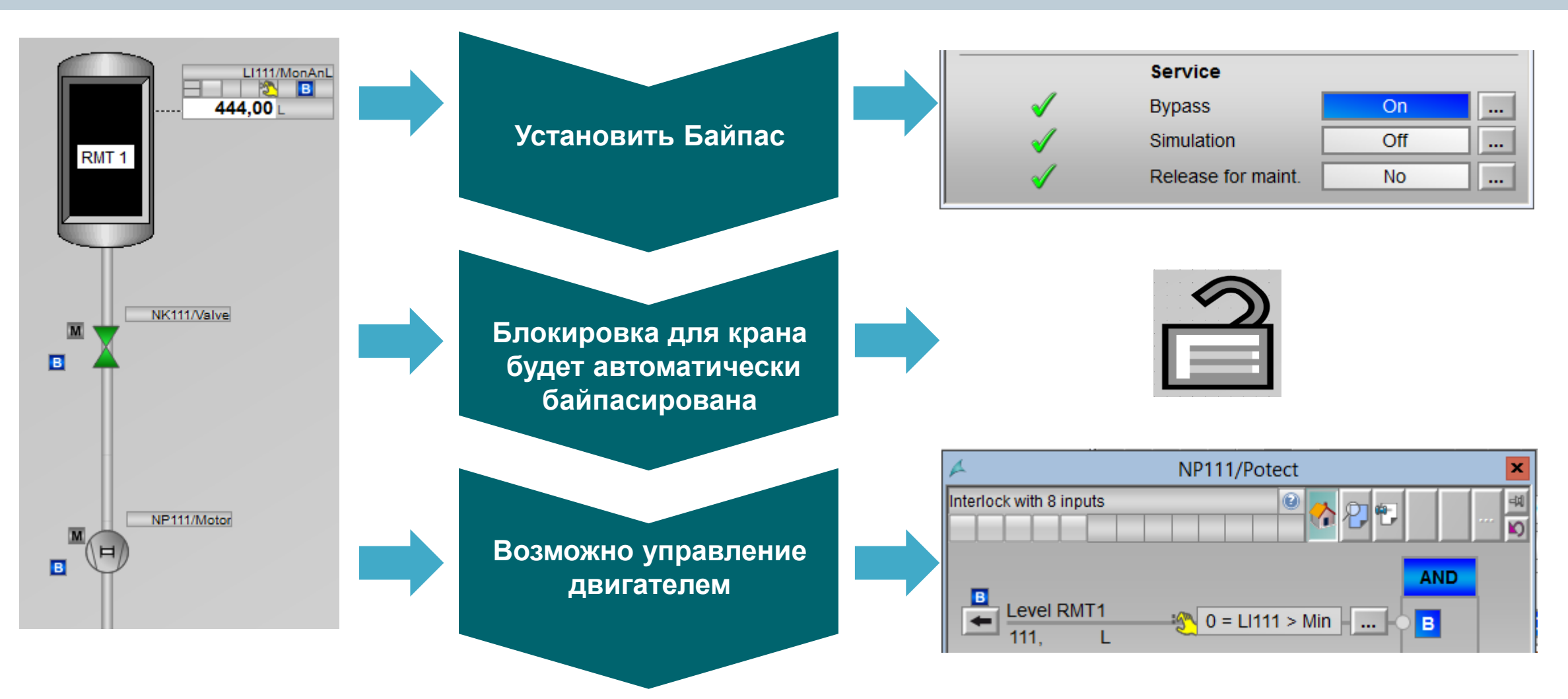

#### Restricted © Siemens AG 2017 Page 23 12/24/2019

## Новая функция байпаса технологических блоков APL

APL SIEMENS 

3

- Интерфейс функционального блока получит новый параметр(MonAnL, PIDConL, PIDConR, PIDStepL, MonDiL, TotalL) (1)
- Добавлена кнопка в окне параметров с уровнем ОР = 1 по умолчанию 2
- 3 Блокировка покажет внешние байпасы

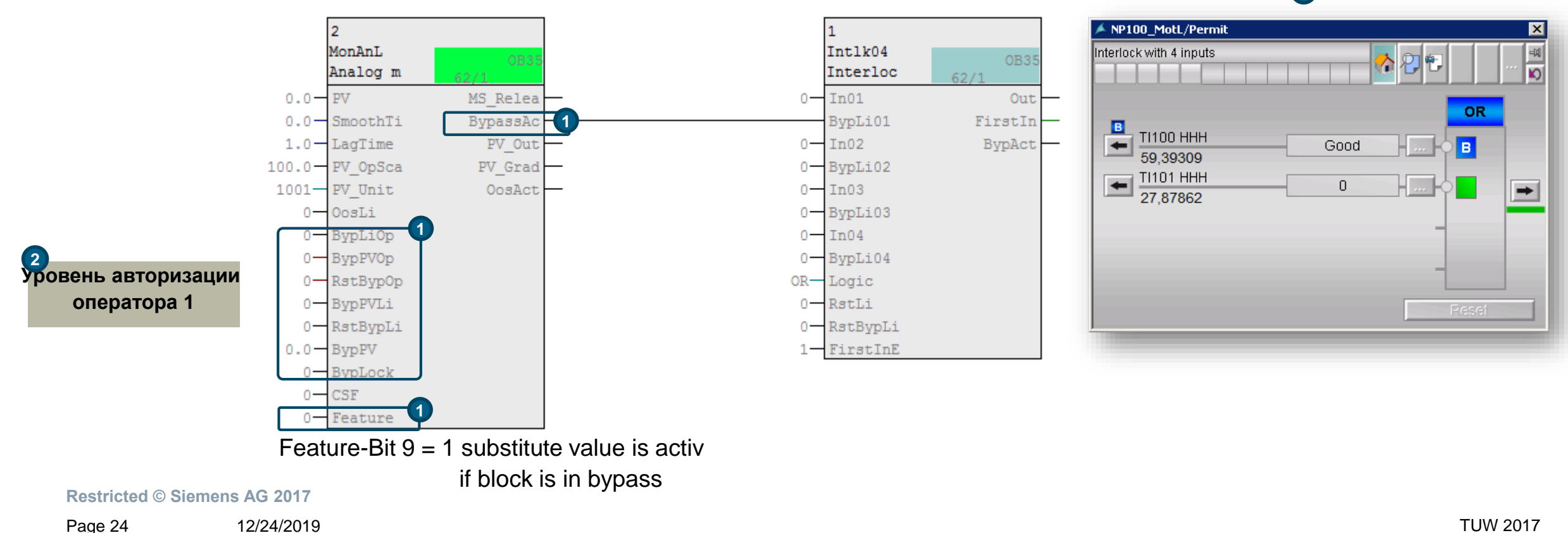

Форсирование операционного режима в локальном режиме с Feature2 Bit 8 = 1

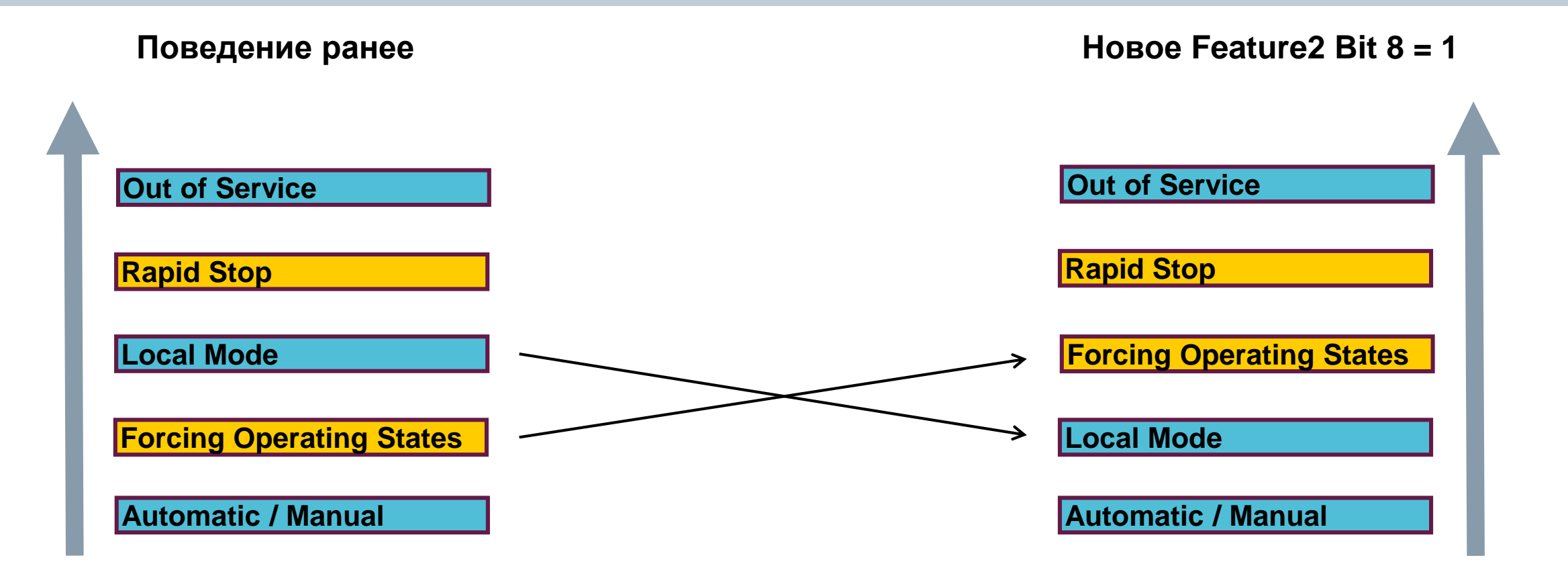

Page 25 12/24/2019

Форсирование операционного режима в локальном режиме с Feature2 Bit 8 = 1

#### **SIEMENS**

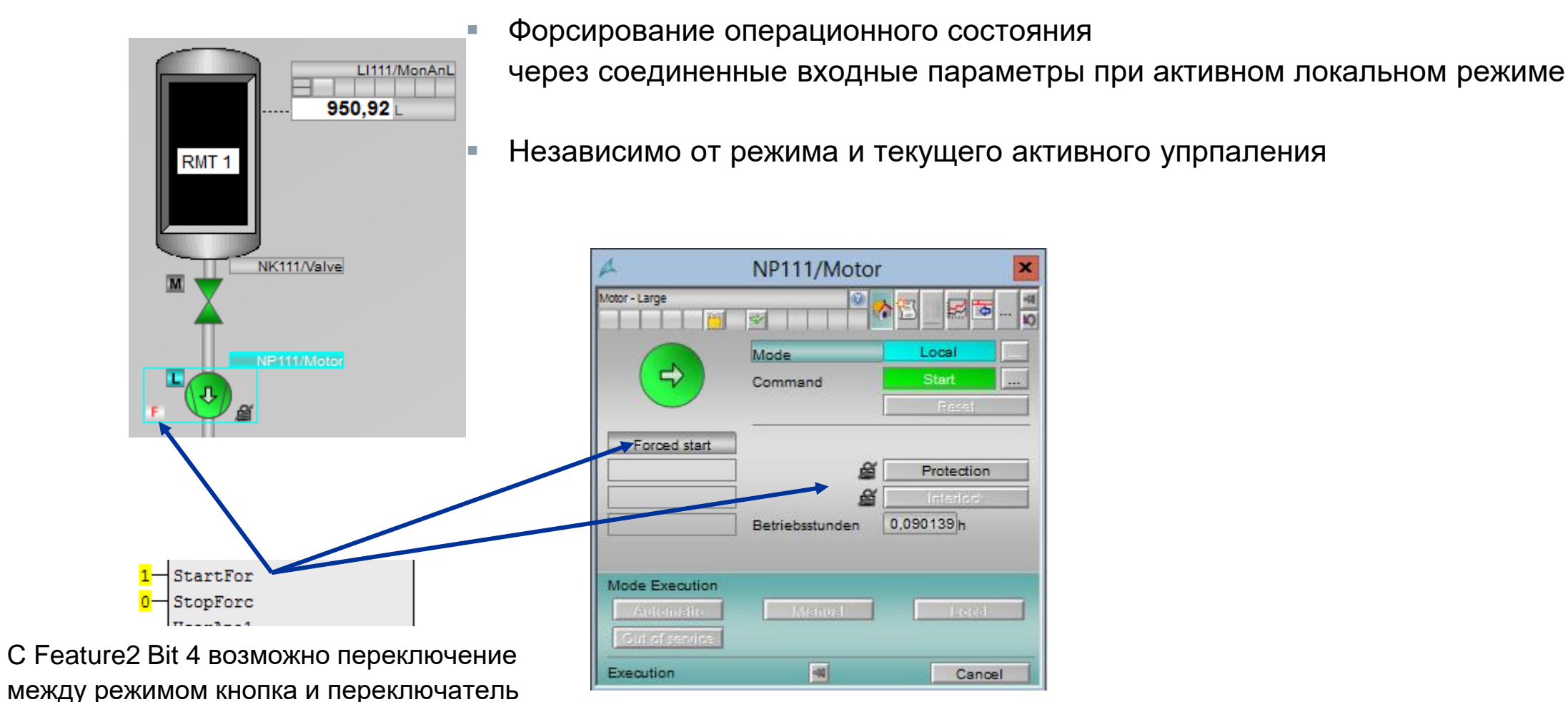

Restricted © Siemens AG 2017

Page 26 12/24/2019

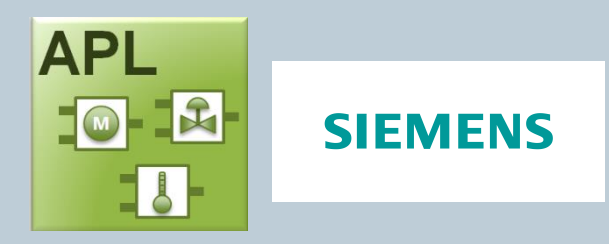

### Блокировки с созданием сообщения

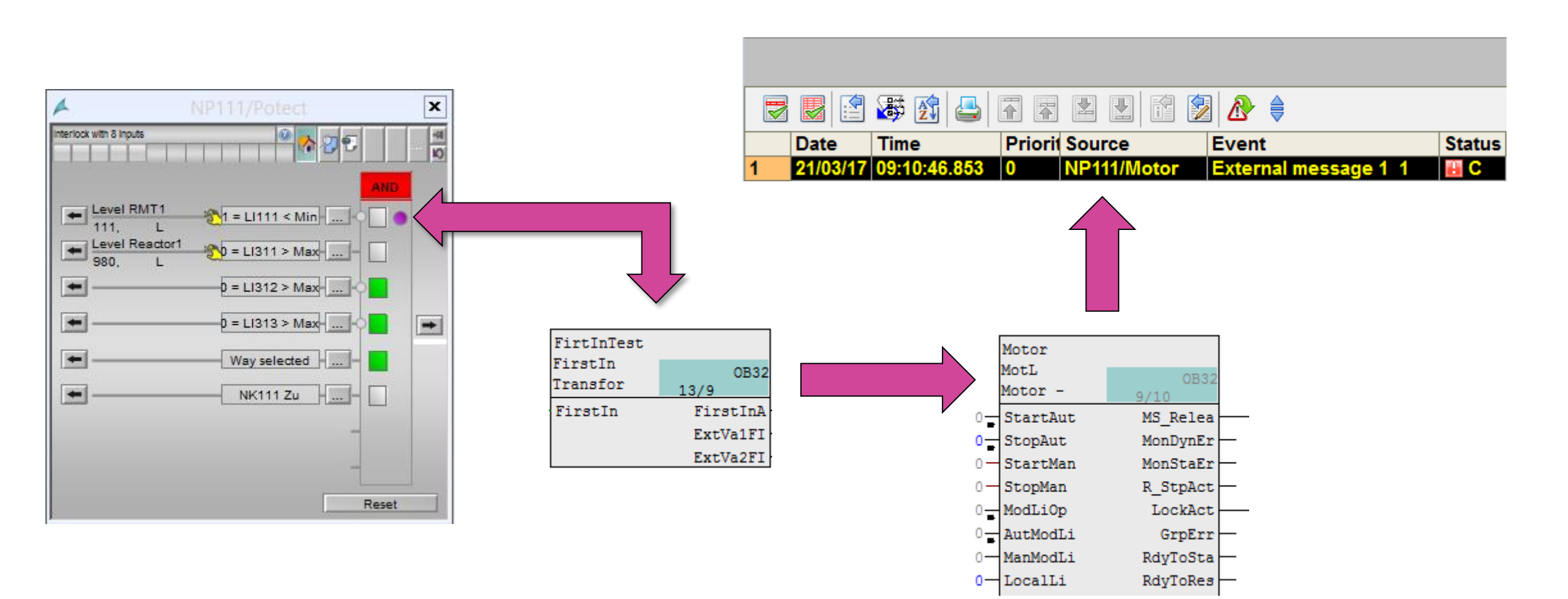

## Как конфигурировать?

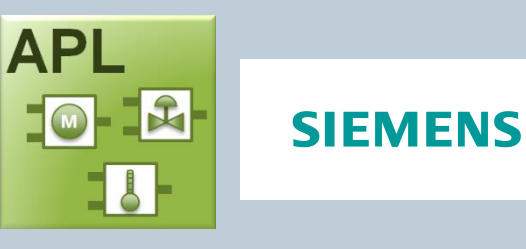

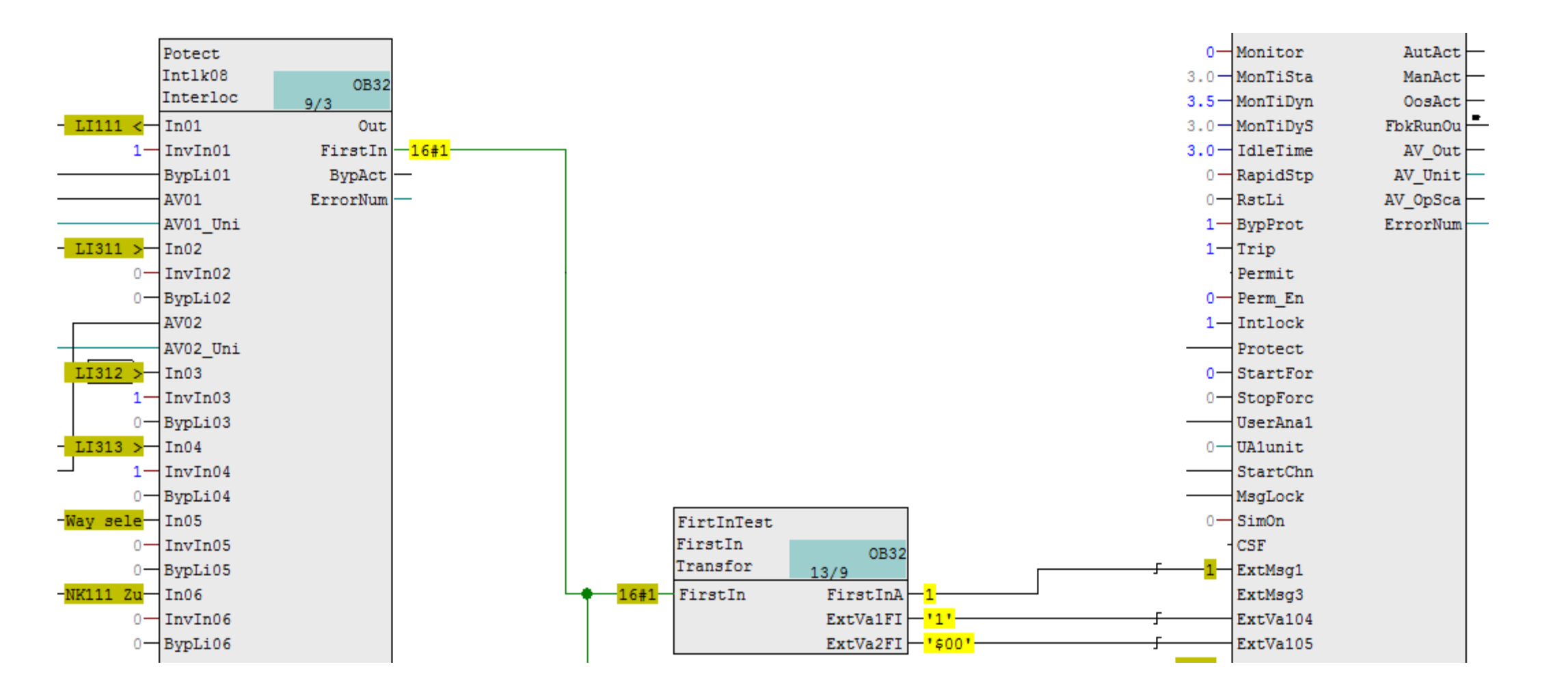

Restricted © Siemens AG 2017

Page 28 12/24/2019

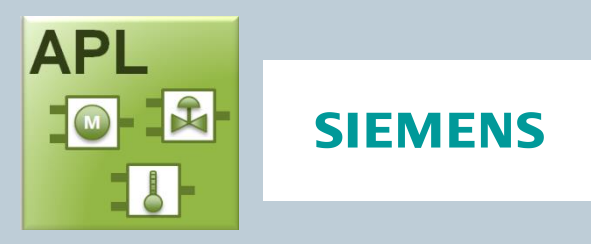

#### Пример:

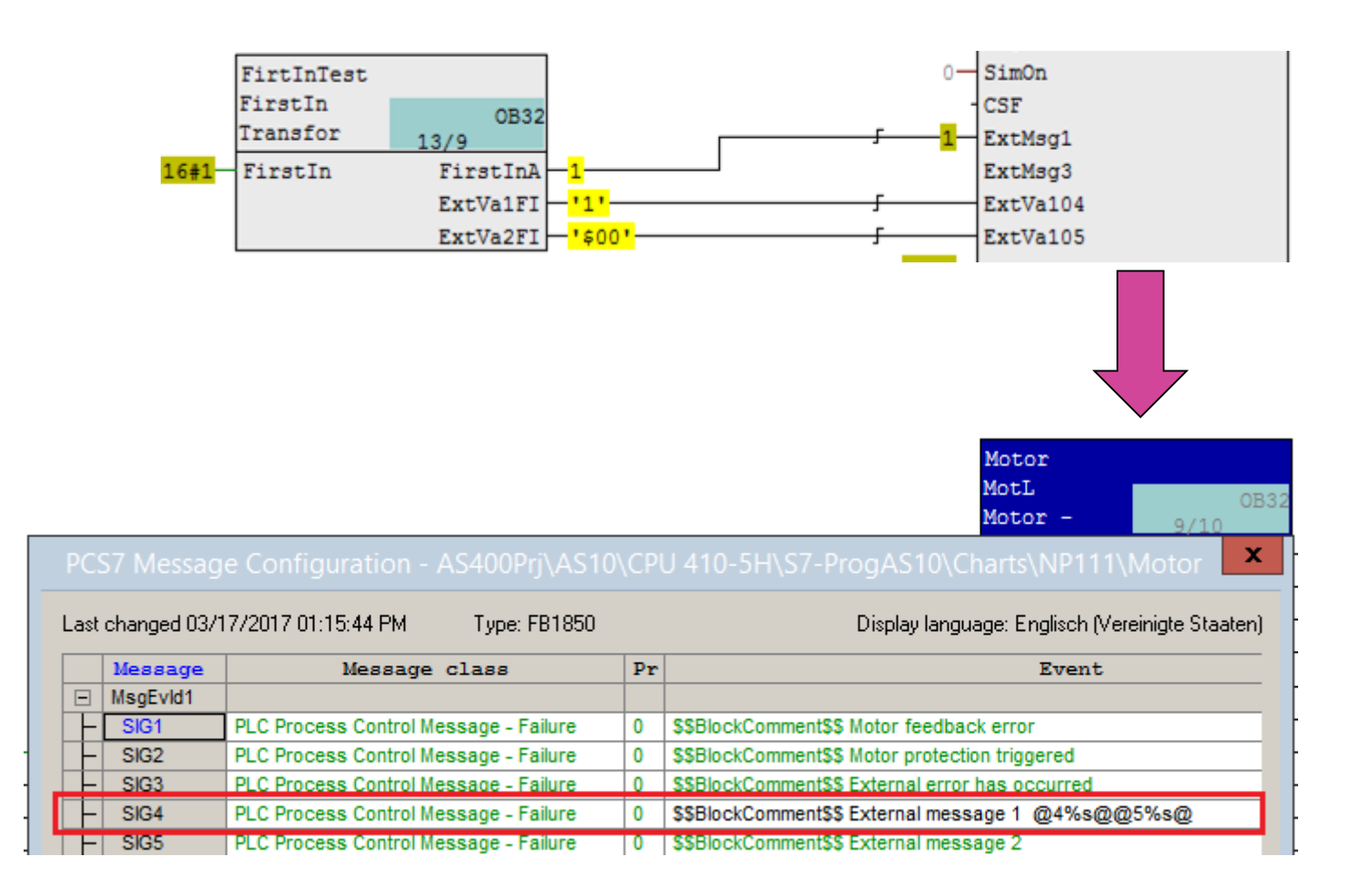

#### **Restricted © Siemens AG 2017**

Page 29 12/24/2019

## Блок SelA16In Аналоговый вход 01 может быть резервирован для оператора

Блок для выбора одного из 16 аналоговых значений и их переключение на выход.

SelA16In OB35 Select o 61/3 0.0 - In01 Out -1001-In01Unit OutUnit 100.0 - In01HiLi OosAct 0.0 - In01LoLi SelExtAc 0.0-In02 1001 - In02Unit 0.0 - In03 1001 In03Unit 0.0 In04 1001-In04Unit 0.0 - In05 1001 In05Unit 0.0 - In06 1001 In06Unit 0.0-In07 1001 In07Unit 0.0 - In08 1001 In08Unit 0.0 - In09 1001 In09Unit 0.0 - In10 1001-In10Unit 0.0 In11 1001-In11Unit 0.0-In12 1001 In12Unit 0.0 - In13 1001 In13Unit 0.0 - In14 1001 In14Unit 0.0 - In15 1001 In15Unit 0.0 - In16 1001 In16Unit 0-OosLi - LiOp - SelIntLi SelExtLi - SelExt

Включением Feature Bit 7 оператор может ввести значение входа непосредственно в стандартном окне.

SelA16In Select one out of 16 analog values

|                   | Mode            | On        |
|-------------------|-----------------|-----------|
|                   | Selection       | Internal  |
| election          |                 |           |
|                   | Analog input 1  | 52,00 °C  |
|                   | Analog input 2  | 500,00 °C |
|                   | Analog input 3  | 150,50 °C |
|                   | Analog input 4  | 200,00 °C |
|                   | Analog input 5  | 0,00 °C   |
|                   | Analog input 6  | 0,00 °C   |
|                   | Analog input 7  | 0,00 °C   |
|                   | Analog input 8  | 0,00 °C   |
|                   | Analog input 9  | 0,00 °C   |
|                   | Analog input 10 | 0,00 °C   |
|                   | Analog input 11 | 0,00 °C   |
|                   | Analog input 12 | 0,00 °C   |
|                   | Analog input 13 | 0,00 °C   |
|                   | Analog input 14 | 0,00 °C   |
|                   | Analog input 15 | 0,00 °C   |
|                   | Analog input 16 | 0,00 °C   |
|                   |                 |           |
| nalog input 1     |                 | •         |
| iroat control IV/ |                 |           |

### Теперь при помощи MeanTime возможно установить опцию "Keep last value in case of bad input status"

#### **SIEMENS**

Блок MeanTime используется для расчета времени среднего значения аналогового параметра за заданный период времени. Блок может сохранить до 32 предыдущих значений во внутренней памяти.

Out = <u>(In1 + ... + Inn)</u> (TimeWindow / SampleTime)

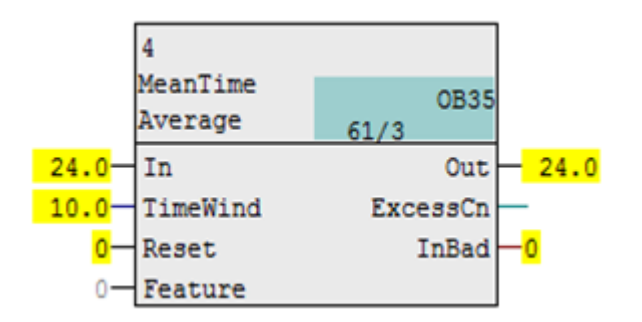

Включение Feature Bit 5 выходное значение сохраняет последнее значение полученное при нормальной работе, в случае изменения входного статуса в состояние «bed».

|   | Strukturelement auswählen                                                                                                    | X |  |
|---|----------------------------------------------------------------------------------------------------|---|--|
|   | Struktur:                                                                                                    |   |  |
|   | Feature [STRUCT] 'Status of various features.'<br>Bit0 [BOOL] '0 = Reset out; 1 = Restart without any initialization (hold previous value)': 0<br>Bit1 [BOOL] 'Reserved': 0<br>Bit2 [BOOL] 'Reserved': 0<br>Bit3 [BOOL] 'Beserved': 0 | ^ |  |
| [ | Bit4 [BOOL] 'Reserved': 0<br>—Bit5 [BOOL] '0 = Default; 1 = Keep Last Value in case of bad input status ': 1<br>—Bit6 [BOOL] 'Reserved': 0<br>—Bit7 [BOOL] 'Reserved': 0                                                              | = |  |

# APL – улучшение MotSpdCL задает скорость в локальном режиме в стандартном окне

#### **SIEMENS**

| Notor speed control - Lar | ge 🕡                                | ▶ 🖸 🕄 🕄 🖉 🛱                          |
|---------------------------|-------------------------------------|--------------------------------------|
|                           | Mode                                | Local                                |
| $\bigcirc$                | Command                             | Stop                                 |
|                           | Setpoint                            | Internal                             |
|                           |                                     | Perei                                |
|                           |                                     |                                      |
|                           | Setpoint                            | 60,00<br>13,00 Hz                    |
|                           | Setpoint<br>Readback value          | 60,00<br>13,00 Hz                    |
|                           | Setpoint<br>Readback value          | 60,00<br>13,00 Hz<br>0,00 Hz<br>0,00 |
|                           | Setpoint<br>Readback value<br>Power | 60,00<br>13,00 Hz<br>0,00 Hz<br>0,00 |

#### Задание скорости в локальном режиме в стандартном окне

#### Feature Bit6=1

Оператор может изменить задение в окне в локальном режиме

#### Feature Bit7=1

Ввод значения задания после останова и последующего запуска двигателя

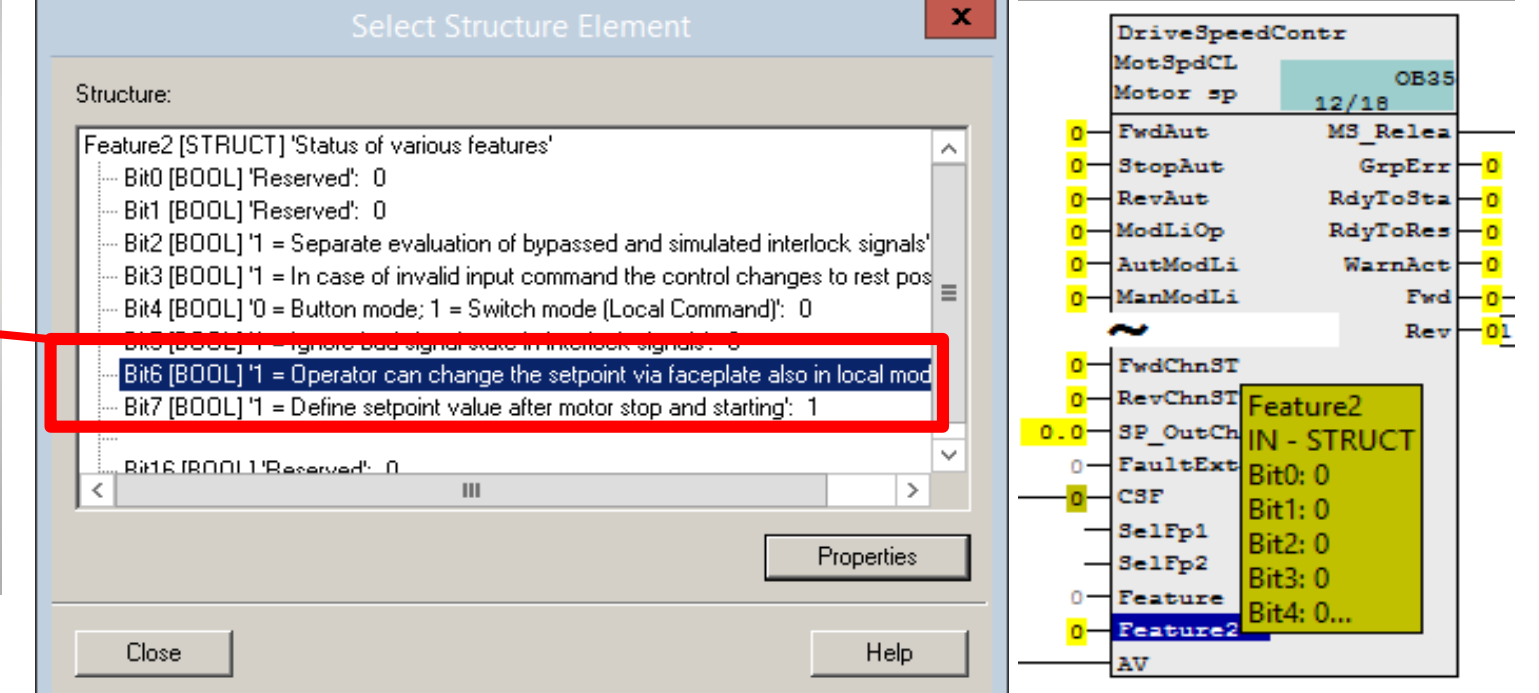

**Restricted © Siemens AG 2017** 

Page 32 12/24/2019

#### SIEMENS

#### SP Ramp теперь также доступен для внешних заданий

SP\_Ramp можно использовать для установки нарастания внутреннего задания до целевого задания.

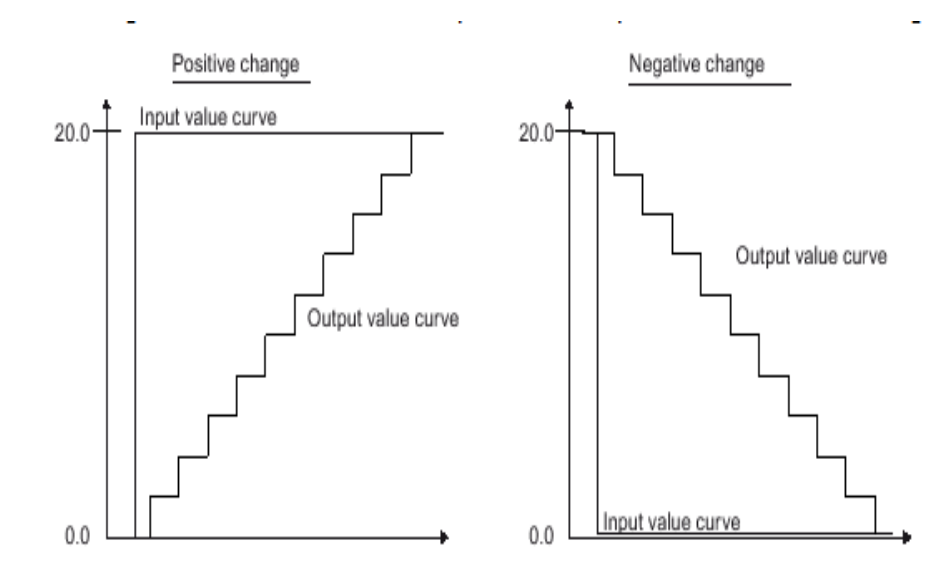

#### Новое в PCS 7 V9.0

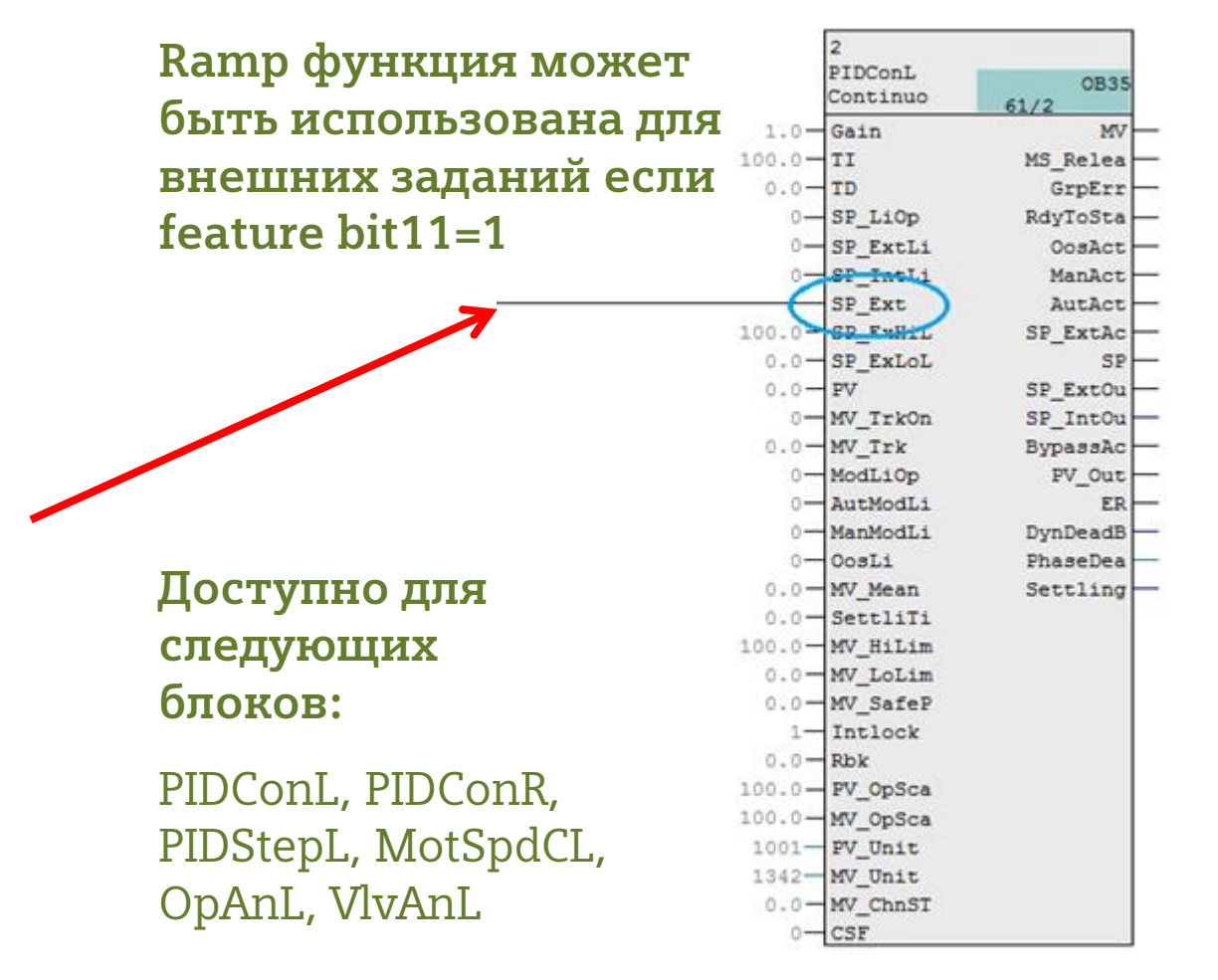

Page 33 12/24/2019

## SP Ramp теперь также доступно для <u>внешних</u> заданий Пример с дозирующим блоком и контроллером.

#### **SIEMENS**

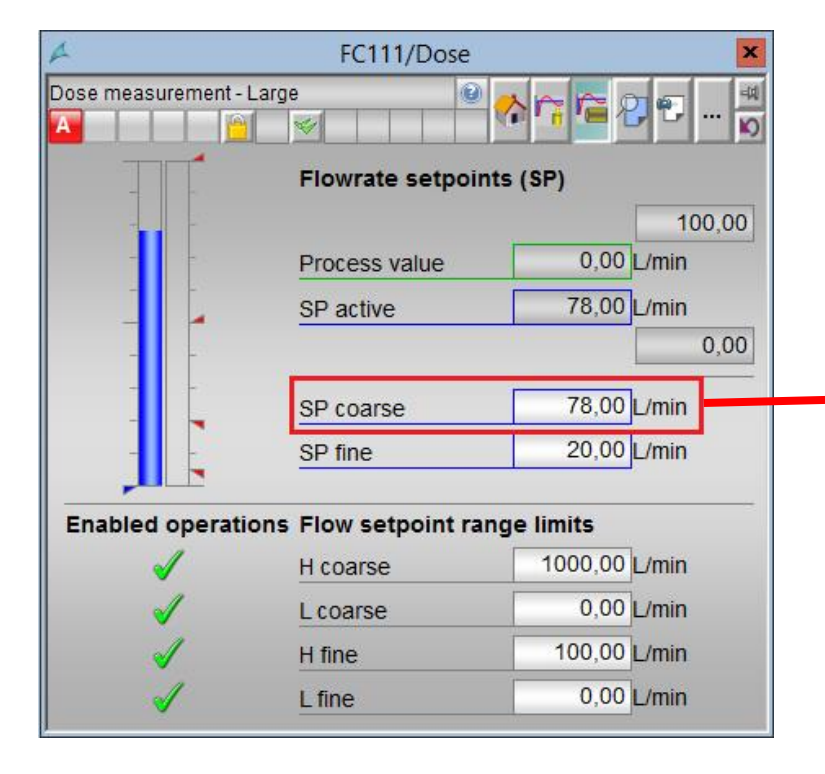

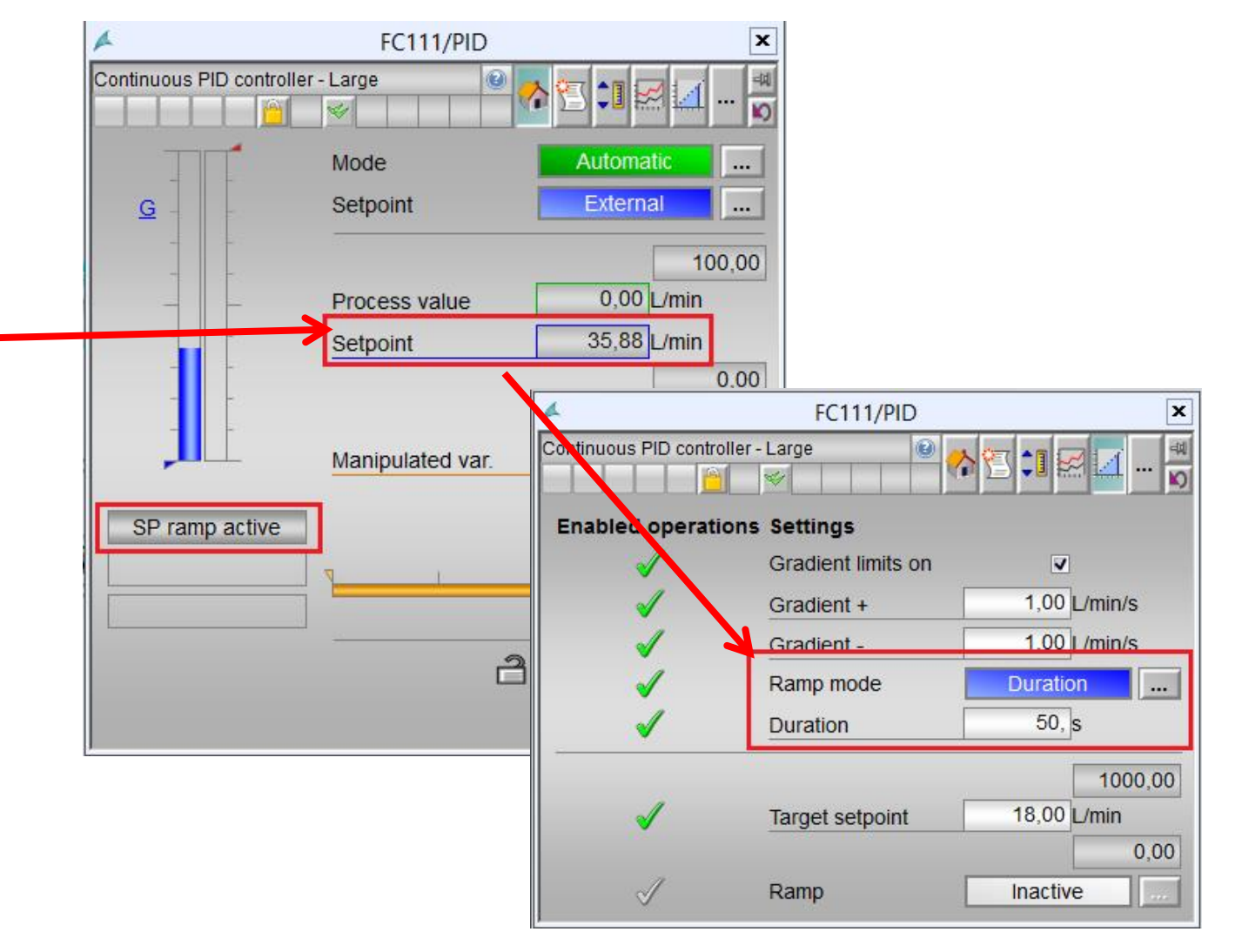

**Restricted © Siemens AG 2017** 

Page 34 12/24/2019

## Улучшеный Фильтр Кальмана Обзор

#### Ситуация:

Множество важных переменных не могут быть измерены вообще, или только в лаборатории! => Управление, мониторинг и оптимизация переменных связанных с качеством непрактично

#### Решение:

```
Фильтр Кальмана PCS 7 APL V9.0
```

- + Конфигуратор Кальмана (для внесения данных процесса) Примеры применения
- Soft sensor
  - Контроль и оптимизация качества значений.

**Customer** 

**Know-How** 

- Управление процессом на базе модели
  - Расчет КРІ
- Мониторинг процесса
  - Контроль изменений процесса  $\geq$
  - Планирование обслуживания

```
Restricted © Siemens AG 2017
```

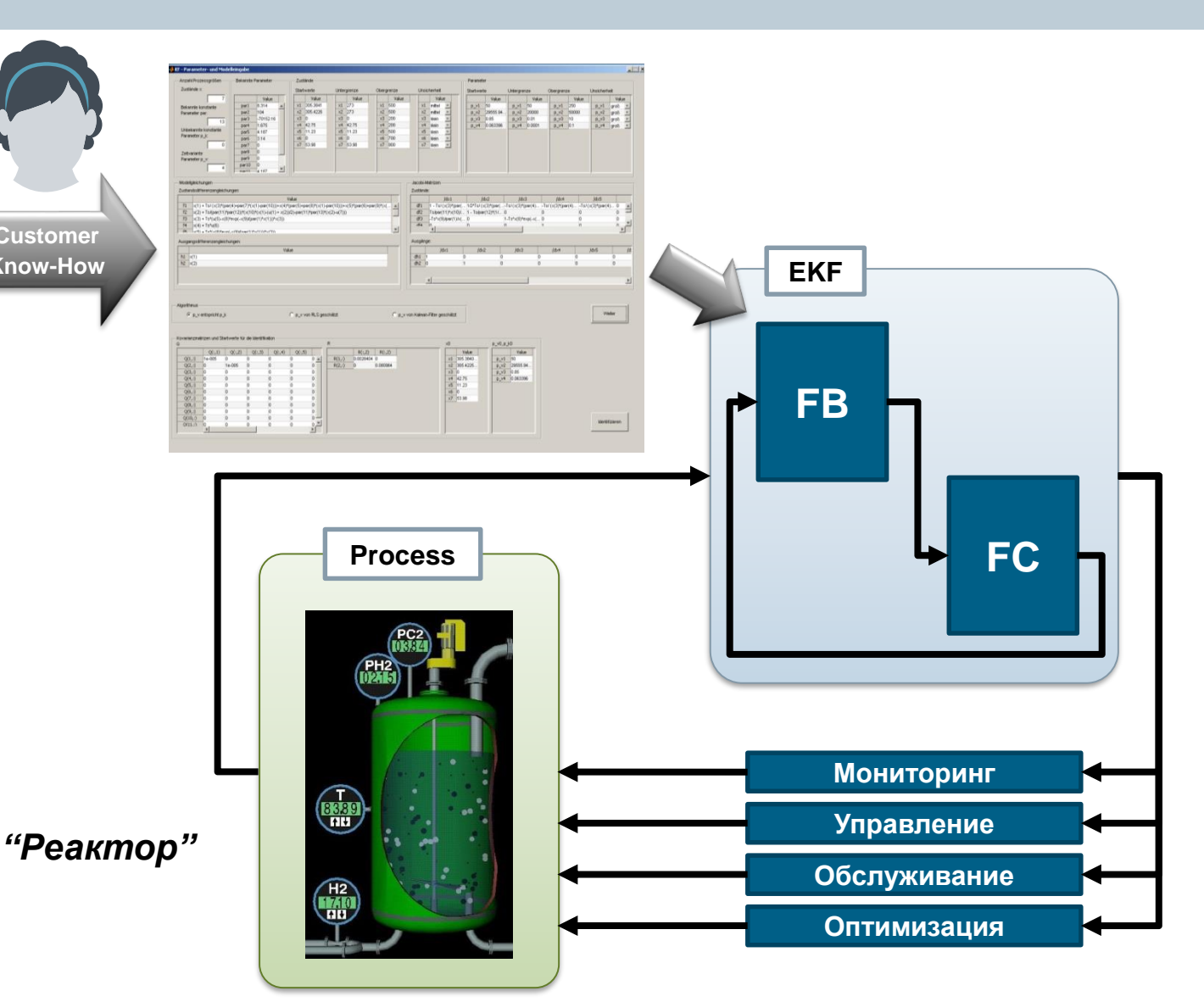

## Расширенный Фильтр Калмана Представление и обслуживание

**ЕКГ блоки**, Иконки блоков и шаблоны окон часть <u>PCS 7 Advanced Process Library >= V9.0</u>

- До15 переменных состояния, 7 входных и 7 выходных переменных !
- На каждую EKF инстанцию: 100 PO !
- Не требуется дополнительная лицензия!
- EKF Configurator будет доступен для скачивания по ссылке (бесплатено) !

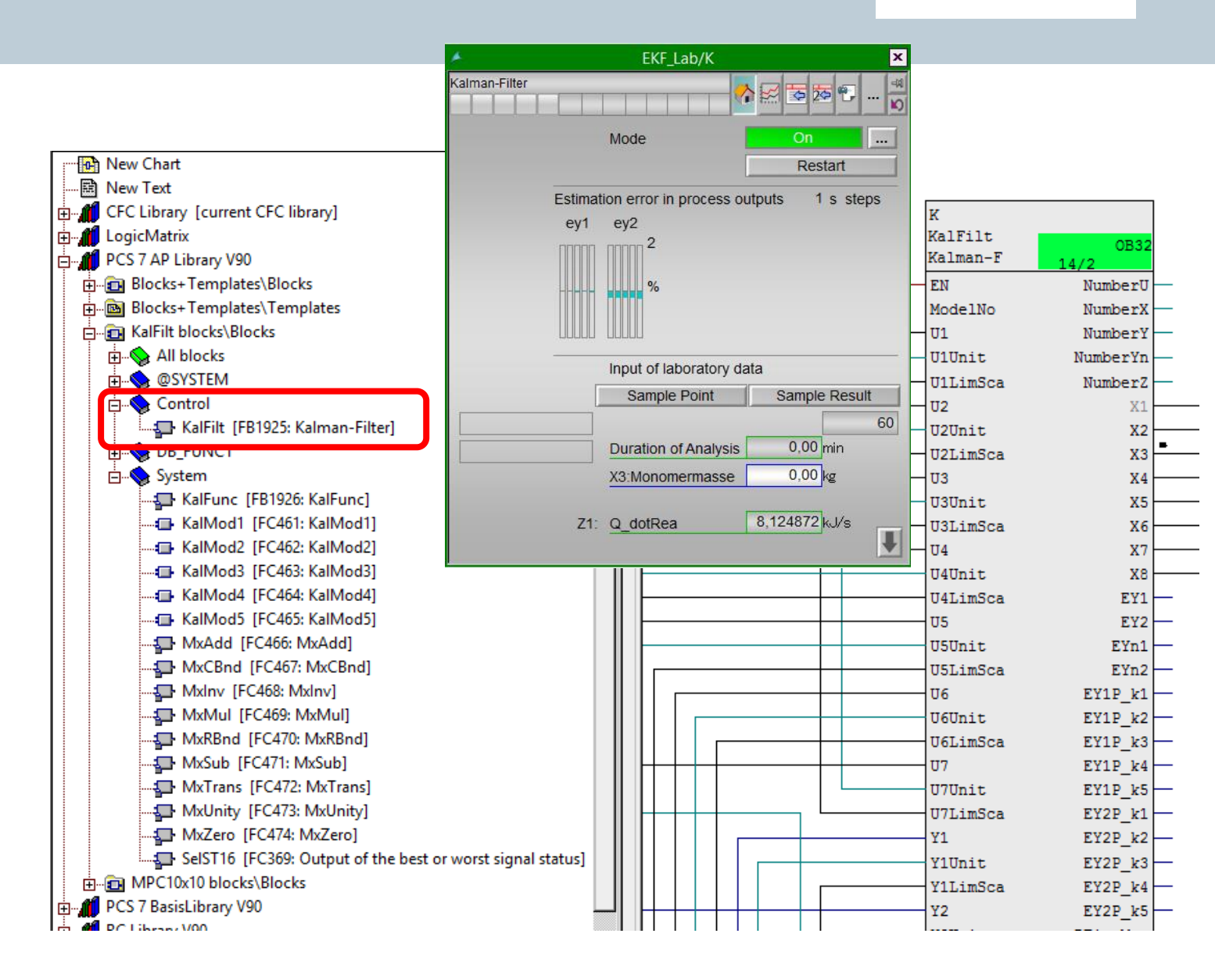

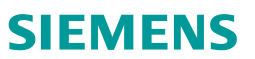

## Расширенный Фильтр Калмана Пример: Ректор полимеризации

#### **U**4 TI Amb/AmbTemp 305.37 EKF Lab/K U1 TIC Cascade/TR TIC Cascade/MonTR 356,70 Y1 357,09 356,04 334,84 342,46 K U5 U2 356,82 1.72 kg Aonomer/MonomerFeed TI Monomer/EduTemp 42,75 kg TI JacOut/Tjout Y2 11.90 kg 0,01 kg/s 305,37 2,40 kg 56,38 kg 342.2 0,80 special Monomer 0,00 FI Solvent/SolventFeed I Solvent/SolventTemp 0,00 2 н - 25 0,00 kg/s 305,37 U3 U6 TIC Cascade/Tjin TIC Cascade/MonTjin Rezept-Parameter 340,08 334,84 340,12 peParam/MonomerSum 6,38 kg 6,38 kg eParam/MonomerFeed 0.0102 kg/s m/Valve\$Analog 0,0102 kg/s Heizdampf 🖪 🗞 📥 cipeParam/T Reaction 0.0 % 356,04 K Dampfventil 356,04 1 ipeParam/T\_StartFeed i Kaltwasser 350,00 1 350,00 K ecipeParam/BatchTime 464,50 beParam/MaxT\_Reactor hg/Valve\$Analog 359,64 Ablauf RecipeParam/MinMV 0,0 % -12,79 Ablassventil

**Restricted © Siemens AG 2017** 

Page 42

SIEMENS

Фильтр Калмана применен для оценки калориметрического сосотяния → Преимущестсва: "Стеклореактор" для...

- **Процесс** (batch); Расчет оставшейся массы мономера
- Прогноз компенсации помех для контроля темпеператур; Расчет скорости реакции и генерируемого тепла
- Мониторинг загрязнения (план обслуживания/чистки);
   Расчет коэффициента теплопроводности между реактором и кожухом

## Расширенный Фильтр Калмана Пилотное приложение

#### **SIEMENS**

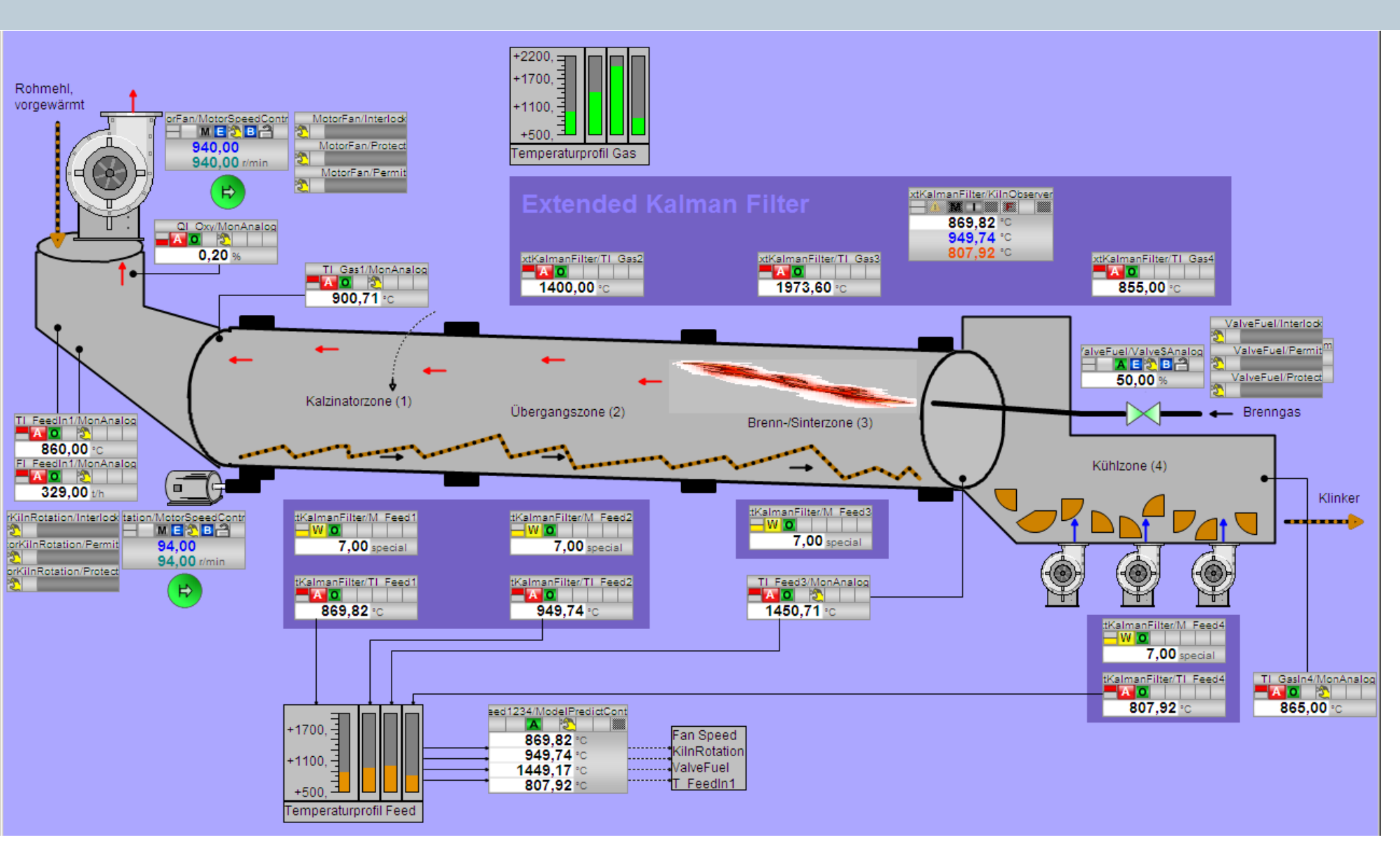

#### **Цементная печь**: Оценка состояний внутри вращающейся трубы (только симуляция)

## Био-ферментер:

Оценка растущей биомассы и удельных выходов

#### Биогазовый завод

#### Contact

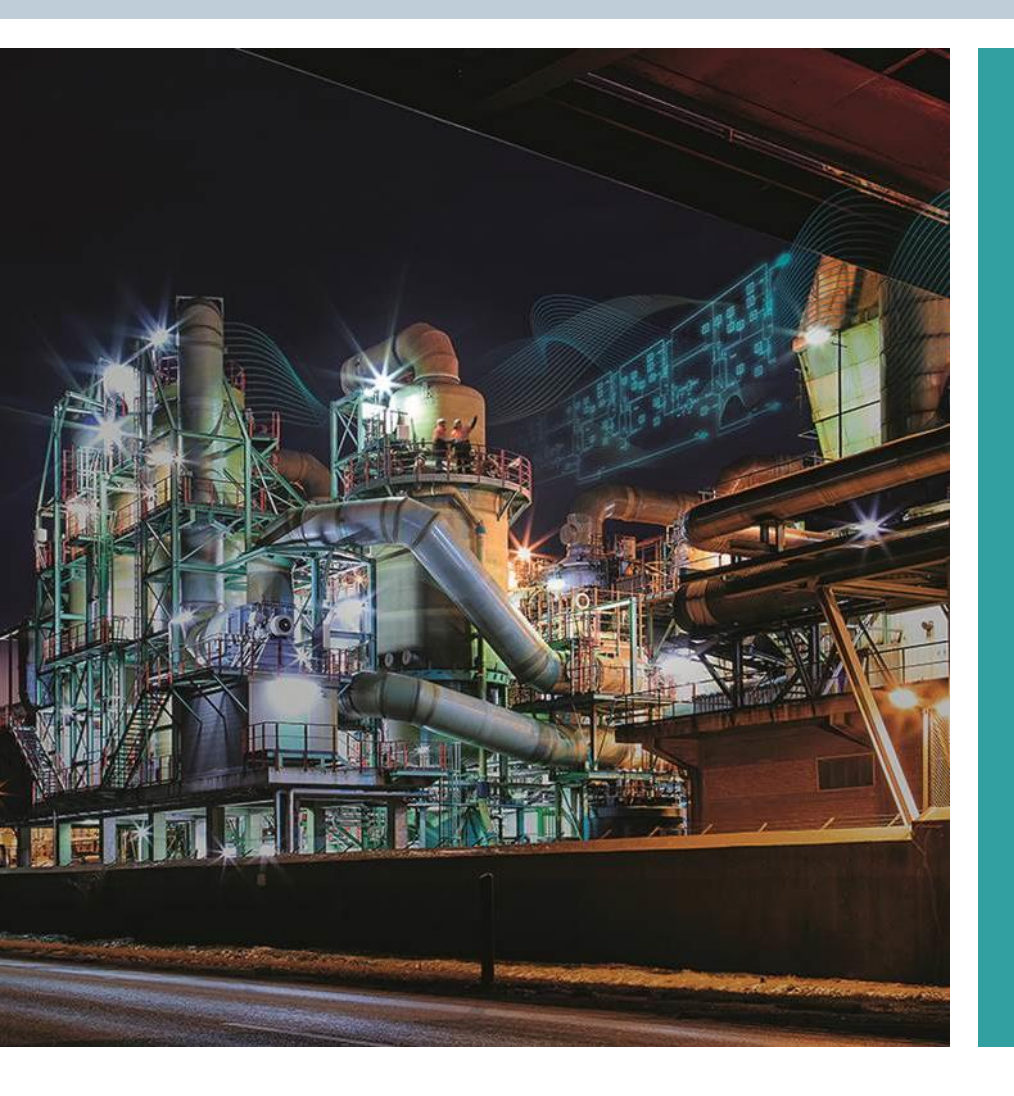

SIEMENS AG PD PA AE SUP SPS

<u>pcs7.industry@siemens.com</u>

Östliche Rheinbrückenstr. 50 76187 Karlsruhe

Restricted © Siemens AG 2017 Page 47 12/24/2019